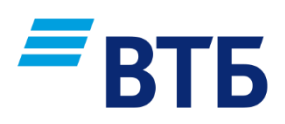

# СИСТЕМА «ВТБ Бизнес Онлайн»

# Инструкция по подключению

Август 2018

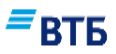

# Содержание

| Содержание                                                                       | 2  |
|----------------------------------------------------------------------------------|----|
| Введение                                                                         | 3  |
| Термины и определения                                                            | 4  |
| Системные требования                                                             | 5  |
| 10 шагов по подключению к Системе «ВТБ Бизнес Онлайн»                            | 6  |
| 1. Установка криптокомпонента                                                    | 7  |
| 2. Создание пользователей Организации                                            | 8  |
| 2.1. Вход в Личный кабинет Организации                                           | 8  |
| 2.2. Создание пользователя Организации                                           | 9  |
| 2.3. Настройка полномочий пользователя                                           | 11 |
| 3. Получение Сертификата                                                         | 13 |
| 3.1. Вход в Личный кабинет Пользователя                                          | 13 |
| 3.2. Запрос Сертификата                                                          | 16 |
| 3.3. Регистрация Сертификата в системе                                           | 18 |
| 4. Создание пользователя без права подписи документов                            | 20 |
| 5. Печать Заявления на подключение к системе «ВТБ Бизнес Онлайн»                 | 21 |
| 6. Начало работы в системе «ВТБ Бизнес Онлайн»                                   | 24 |
| 7. Восстановление пароля                                                         | 30 |
| 8. Редактирование данных пользователя                                            | 32 |
| 8.1. Вход в Личный кабинет Организации                                           | 32 |
| 8.2. Редактирование персональных данных и полномочий пользователя                | 32 |
| 8.3. Смена пароля пользователю организации                                       | 34 |
| 8.4. Назначение пользователя акцептантом                                         | 35 |
| 9. Перевыпуск Сертификата пользователю                                           | 38 |
| 9.1. Перевыпуск Сертификата по окончании срока его действия (с предоставлением в | 3  |
| Банк документов)                                                                 | 38 |
| 9.2. Автоматический выпуск сертификата (без визита в Банк)                       | 41 |
| 10. Изменение способа аутентификации и подтверждения операций                    | 46 |
| 11. Настройка интеграции с 1С                                                    | 49 |
| 12. Настройка номеров телефонов для SMS-информирования                           | 50 |
| 13. Настройка запрета дистанционного восстановления пароля пользователям         |    |
| организации                                                                      | 51 |
| 14. Управление доступом пользователей к счетам по умолчанию                      | 52 |
| 15. Печать документов в Личном кабинете                                          | 53 |
| 16. Регистрация, блокировка Генератора паролей                                   | 55 |
| 16.1. Регистрация Генератора паролей                                             | 55 |
| 16.2. Блокировка Генератора паролей                                              | 58 |

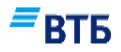

## Введение

Данная Инструкция содержит сведения, необходимые для настройки работы системы (в новом дизайне).

Документ предназначен для клиентов всех филиалов Банка ВТБ (ПАО), использующих SMSи EMV-технологию в системе «ВТБ Бизнес Онлайн».

### Условные обозначения

В руководстве для выделения некоторых текстовых и графических элементов используется ряд условных обозначений.

В документе содержатся внутренние ссылки с указанием на номер страницы с более подробной информацией по затронутому вопросу. Можно быстро перейти к странице с нужной информацией, щелкнув клавишей мыши по номеру страницы.

**Внимание!** Так выделяется дополнительная или важная информация, на которую необходимо обратить особое внимание. Характер информации (рекомендация, предупреждение и т.д.) определяется вводной фразой, выделенной жирным шрифтом.

### Иллюстрации

Для лучшего понимания порядка выполнения операций в Инструкции приведены снимки страниц и элементов системы. Состав полей и их содержимое в реальной системе может отличаться от приведенных в документе.

Так выделяется элемент системы, на который стоит обратить внимание (как правило, о нем упоминается в тексте выше или ниже иллюстрации).

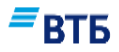

## Термины и определения

«ВТБ Бизнес Онлайн» (далее – ВТБ БО) – автоматизированная компьютерная система, позволяющая осуществлять передачу электронных документов между Клиентом и Банком по сети Интернет.

**Ридер (Генератор паролей)** – беспроводное устройство, предназначенное для формирования пользователем одноразовых паролей с использованием EMV-карты в целях совершения (подтверждения) операций в системе ВТБ БО. Для формирования одноразовых паролей могут использоваться только Генераторы паролей, предоставленные Банком.

**EMV-карта** – эмитированная Банком пластиковая карта с именем на карте «BANK-CLIENT ONLINE» / «BUSINESS ONLINE, предназначена для формирования одноразовых паролей с использованием ридера.

Каталог ключевой информации – пустой каталог (пустая папка), который создается на жестком диске компьютера или на сменном носителе информации (флэш-носитель, дискета), предназначенный для хранения Ключей электронной подписи и Сертификата.

Ключ электронной подписи – уникальная последовательность символов, предназначенная для создания Электронной подписи.

**Личный кабинет Организации** – страница системы «ВТБ Бизнес Онлайн», где осуществляется настройка Системы, в т.ч. создание пользователей Организации. Из Личного кабинета Организации печатаются все формы Заявлений

**Личный кабинет Пользователя** – персональная страница Пользователя Организации в системе «ВТБ Бизнес Онлайн». В Личном кабинете Пользователя осуществляется запрос и сохранение Сертификата.

**Пользователь Организации** – уполномоченное лицо организации, наделенное правом подписи в соответствии с Карточкой образцов подписей и оттиска печати, либо сотрудник Организации, имеющий доступ к ВТБ БО без права подписи Электронных платежных документов.

Сертификат – электронный документ или документ на бумажном носителе, выданный Банком пользователю Организации (уполномоченному лицу Организации) и подтверждающий принадлежность ключа проверки электронной подписи Владельцу Сертификата. Сертификат на бумажном носителе содержится в Заявлении об использовании системы «ВТБ Бизнес Онлайн».

### Служба Клиентской поддержки:

Тел.: 8 (495) 775-53-99, 8-800-707-24-24

(круглосуточно)

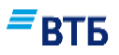

## Системные требования

Система ВТБ БО поддерживает работу при соответствии следующим требованиям:

- □ Операционная система:
- Windows Vista или новее
- OS X El Capitan (10.11) или новее

### □ Версии браузеров:

- Internet Explorer v.10 и выше
- Mozilla Firefox v.50 и выше
- Google Chrome v.55 и выше
- Apple Safari v.10.1.1 и выше

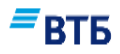

# 10 шагов по подключению к Системе «ВТБ Бизнес Онлайн»

1 шаг

Установить плагин (раздел 1 настоящей Инструкции)

2 шаг

Войти в ЛКО, указав ИНН и секретное слово (раздел 2.1 настоящей Инструкции)

3 шаг

Создать пользователей и настроить им полномочия (разделы 2.2 и 2.3 настоящей Инструкции)

4 шаг

Получить в SMS-сообщении логин и пароль для входа в систему

5 шаг

Войти в ЛКП и сменить пароль (раздел 3.1 настоящей Инструкции)

6 шаг

Создать папку на диске компьютера для сохранения ключа и сертификата

#### 7 шаг

Запросить сертификат и сохранить его в созданную папку (разделы 3.2 и 3.3 настоящей Инструкции)

#### 8 шаг

Войти в ЛКО и распечатать Заявление об использовании системы «ВТБ Бизнес Онлайн» в 2-х экземплярах (раздел 5 настоящей Инструкции)

#### 9 шаг

Предоставить Заявление об использовании системы «ВТБ Бизнес Онлайн» в обслуживающий офис Банка

#### 10 шаг

Подтвердить ввод в эксплуатацию системы «ВТБ Бизнес Онлайн» и активировать сертификаты пользователей

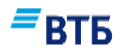

## 1. Установка криптокомпонента

При первом входе в **Личный кабинет Пользователя** или в ВТБ БО) с помощью поддерживаемых версий веб-браузера (Mozilla Firefox, Safari, Google Chrome и Opera) система предложит установить модуль криптографической защиты информации — **плагин** для работы с ЭП.

При использовании веб-браузера Microsoft Internet Explorer необходимо установить компонент ActiveX.

Порядок установки компонента ActiveX описан в Инструкции по установке/переустановке ActiveX, порядок установки плагина для работы с ЭП описан в Инструкции по установке плагина для работы с ЭП. Оба документа размещены на сайте Банка в разделе «Бизнесу/Расчетное обслуживание/Интернет-банк/«ВТБ Бизнес Онлайн»/Системные требования.

## ■втб

## 2. Создание пользователей Организации

## 2.1. Вход в Личный кабинет Организации

2.1.1. Войдите на страницу Системы по ссылке <u>https://bo.vtb24.ru/logon</u> и перейдите на вкладку <u>«Личный</u> кабинет»:

| +ttps://bo.vtb24.ru/login | 🔎 👻 🔒 VTB Bank (PJSC)                         | (RU) 🗲 Портал СПП                  | 🖉 ВТБ БО 🛛 🗙                    |                                  | lin ☆ @ |
|---------------------------|-----------------------------------------------|------------------------------------|---------------------------------|----------------------------------|---------|
| 🍰 🕥 Citrix Receiver 🍙 bro | сан 🕛 соо                                     | ВТБ БО_бой 👻 🌗 ВТБО_тест 👻 🌗 ЕФР • | 🕶 퉬 ЛКА_ВТБ24 👻 🞒 Настройка печ | нати 🚍 ЗП портал                 |         |
|                           | Войти                                         | Личный кабин                       | ет                              |                                  | ^       |
|                           |                                               |                                    | ВТБ                             | Бизнес Онлайн                    |         |
|                           | Логин                                         |                                    | Работай                         | йте с банком там, где вам удобно |         |
|                           | Пароль                                        |                                    |                                 |                                  |         |
|                           |                                               |                                    |                                 |                                  |         |
|                           | Каталог ключевого но                          | сителя СКЗИ                        |                                 |                                  |         |
|                           | войти                                         | ЗАБЫЛИ ПАРОЛЬ?                     |                                 |                                  |         |
|                           | круглосуточная поддержка<br>8 (800) 707-24-24 | В ЗАДАТЬ ВОПРОС                    | і справка                       |                                  |         |
|                           |                                               |                                    |                                 | ≡BT                              | Б       |
|                           |                                               |                                    |                                 | ()<br>In                         |         |
|                           | Демо-версия сис                               | темы                               | Гостевой вход                   | Предварительная регистр          | рация   |

2.1.2. Укажите параметры для входа в Личный кабинет Организации:

| Войти                                                              | Личный кабинет                  | 1 - Выберите Тип авторизации –<br>«Организация»                                                                                                    |
|--------------------------------------------------------------------|---------------------------------|----------------------------------------------------------------------------------------------------|
| Пользователь •<br>ИНН<br>Идентификатор<br>Секретное слово<br>ВОЙТИ | 1<br>Организация<br>2<br>3<br>3 | <ul> <li>2 - Укажите ИНН</li> <li>Ели Организация имеет филиалы, то при<br/>входе в Личный кабинет Организации,<br/>кроме ИНН и секретного слова,<br/>обязательно указывается УНК.</li> <li>3 - Укажите Секретное слово<br/>(Секретное слово указано в Заявлении на<br/>предоставление комплексного<br/>обслуживания в Банке ВТБ (ПАО)).</li> <li>4 – Нажмите кнопку «Войти»</li> </ul> |
|                                                                    |                                 |                                                                                                    |

Откроется страница Личного кабинета Организации, где необходимо создать пользователей в соответствии с Карточкой образцов подписей и оттиска печати и наделить их правом подписи в соответствии с Заявлением об определении сочетания

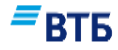

подписей (в случае указания в Карточке более одного подписанта). Пользователя без права подписи может не быть ни в Карточке, ни в Заявлении об определении сочетания подписей.

## 2.2. Создание пользователя Организации

2.2.1. На странице Личного кабинета Организации нажмите на кнопку «Создать пользователя»:

|                                                                                                    |                                                                                                    |                                                                                                    |                                                                                                    |                                                                                                    | СПРАВКА                                                                                     | [-→ выход   |
|----------------------------------------------------------------------------------------------------|----------------------------------------------------------------------------------------------------|----------------------------------------------------------------------------------------------------|----------------------------------------------------------------------------------------------------|----------------------------------------------------------------------------------------------------|---------------------------------------------------------------------------------------------|-------------|
| 000 000                                                                                                    | ГКФ "Тер                                                                                                   | ем"                                                                                                    |                                                                                                    |                                                                                                    |                                                                                             |             |
| Іользователи и                                                                                                    | сертификаты                                                                                                | Настройки Док                                                                                                    | сументы                                                                                                    |                                                                                                    | =                                                                                           | втб         |
| Зарегистрируй<br>направленном<br>Когда всеми но<br>печати Акт о ви<br>пользователей                                                         | іте пользователей<br>ку в SMS и e-mail ли<br>овыми пользовате<br>воде в действие се<br>й, пожалуйста, расп | , уполномоченных работать в<br>огину и паролю, каждому поль<br>елями будет направлен запрос<br>ертификата по каждому из вно<br>печатайте, завизируйте и пред | системе ВТБ Бизнес Онлайн.<br>изователю необходимо запрос<br>на выпуск электронной подпи<br>вь зарегистрированных польз<br>цоставьте указанные документ | После этого, войдя в Личнь<br>ить сертификат электронно<br>иси, на вкладке «Настройки<br>зователей. Для активации у<br>ы в обслуживающий офис. | ій кабинет пользователя г<br>й подписи.<br>и документы» станет дост<br>четных записей новых | ю<br>упен к |
|                                                                                                    |                                                                                                    |                                                                                                    |                                                                                                    |                                                                                                    |                                                                                             |             |
| Пользователи<br>РИО ПОЛЬЗОВАТЕЛЯ                                                                                                    | логин                                                                                                    | статус                                                                                                    | E-MAIL                                                                                                    | моб. телефон                                                                                                    | должность                                                                                   |             |
| Пользователи<br>Фио пользователя<br>Федор Иванович<br>Крузенштерн                                                                           | 1<br>логин<br>Fedorxsy                                                                                     | статус<br>активен                                                                                                    | E-MAIL<br>ks@ks.ru                                                                                                    | моб. телефон<br>+7 (499) ***-**-67                                                                                                    | должность<br>Бухгалтер                                                                      |             |
| Пользователи<br>Фио пользователя<br>Федор Иванович<br>Крузенштерн<br>Кротов Иван<br>Иванович                                                | 1<br>логин<br>Fedorxsy<br>Krotokv6                                                                         | статус<br>активен<br>активен                                                                                                    | E-MAIL<br>ks@ks.ru<br>krotov@test.ru                                                                                                    | моб. телефон<br>+7 (499) ***.**-67<br>+7 (916) ***-**-68                                                                                       | должность<br>Бухгалтер<br>Директор2                                                         |             |
| Пользователи<br>Фио пользователя<br>Федор Иванович<br>Крузенштерн<br>Кротов Иван<br>Иванович<br>Создать поля<br>Сертификаты                 | 1<br>Fedorxsy<br>Krotokv6                                                                                  | статус<br>активен<br>активен                                                                                                    | E-MAIL<br>ks@ks.ru<br>krotov@test.ru                                                                                                    | мов. телефон<br>+7 (499) ***-**-67<br>+7 (916) ***-**-68                                                                                       | должность<br>Бухгалтер<br>Директор2                                                         |             |
| Пользователи<br>Фио пользователя<br>Федор Иванович<br>Крузенштерн<br>Кротов Иван<br>Иванович<br>Создать поля<br>Сертификаты<br>пользователь | 1<br>Логин<br>Fedorxsy<br>Krotokv6                                                                         | статус<br>активен<br>активен                                                                                                    | E-MAIL<br>ks@ks.ru<br>krotov@test.ru                                                                                                    | моб. телефон<br>+7 (499) ***-**-67<br>+7 (916) ***-**-68                                                                                       | должность<br>Бухгалтер<br>Директор2                                                         |             |

**Примечание.** Внешний вид страницы может отличаться от представленного в зависимости от текущих параметров способа аутентификации и подтверждения, а также доступных сервисов.

2.2.2. Заполните страницу «Создать пользователя»:

| Создать пользователя ×                                                        |                                                                                                    |
|-------------------------------------------------------------------------------|----------------------------------------------------------------------------------------------------|
| Фамилия                                                                       |                                                                                                    |
| Имя                                                                           | <ol> <li>Введите фамилию, имя отчество<br/>пользователя</li> </ol>                                                                           |
| Отчество                                                                      | <ul> <li>2 - Укажите пол пользователя</li> <li>3 - Введите дату рождения</li> <li>4 - Укажите СНИЛС и информацию о</li> </ul>                |
| 2 Мужской Женский                                                             | документе, удостоверяющем личность<br>(тип документа, номер документа, когда и<br>кем выдан документ)<br>5 - Укажите <b>F-mail</b>           |
| Дата рождения                                                                 | На этот E-mail будет отправлено письмо о<br>логином и паролем для входа в Личный<br>кабинет Пользователя                                     |
| Гражданство<br>Россия.российская федерация                                    | <b>6</b> - Укажите <b>мобильный телефон</b> для SMS-<br>уведомлений<br>Указанный номер мобильного телефони                                   |
| силс                                                                          | необходим для получения SMS-кодо<br>подтверждения для дальнейшего доступа е<br>систему «ВТБ Бизнес Онлайн»<br>7 - Нажмите кнопку «Сохранить» |
| Тип документа, удостоверяющего личность<br>Внутренний общегражданский паспорт |                                                                                                    |
| Документ (серия)                                                              |                                                                                                    |
| Документ (номер)                                                              |                                                                                                    |
| Дата выдачи документа                                                         |                                                                                                    |
| Россия,российская федерация                                                   |                                                                                                    |
| Email                                                                         |                                                                                                    |
| Рекомендуем использовать e-mail почтового сервера<br>Вашей организации 5      |                                                                                                    |
| Пожалуйста, повторите Email                                                   |                                                                                                    |
|                                                                               |                                                                                                    |
| Сохранить отменить                                                            |                                                                                                    |

Система «ВТБ Бизнес Онлайн» Инструкция по подключению

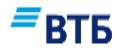

Если требуется подключить к организации уже существующего пользователя, то после ввода информации о пользователе и подтверждения данных появится окно для подтверждения необходимости подключения пользователя к данной организации:

| Пользователь уже существует в системе.<br>Подключить пользователя к своей организации? | Подтверждение               |                   |
|----------------------------------------------------------------------------------------|-----------------------------|-------------------|
| Подключить пользователя к своей организации?                                           | Пользователь уже существует | в системе.        |
|                                                                                        | Подключить пользователя к с | зоей организации? |
|                                                                                        |                             |                   |

Для подключения пользователя к организации нажмите на кнопку «Готово». Будет предложено указать полномочия пользователя (см. п. 2.3). После настройки полномочий будет направлен запрос на присоединение пользователя к организации в Точку продаж Банка:

| Сообщение                                        | × |
|--------------------------------------------------|---|
| Запрос на присоединение отправлен в точку продаж |   |
| ок                                               |   |
|                                                  |   |

Нажмите кнопку «ОК» для закрытия окна.

### 2.3. Настройка полномочий пользователя

2.3.1. В контекстном меню напротив только что созданной учетной записи пользователя выберите пункт «Настройки полномочий».

Откроется страница «Полномочия пользователя»:

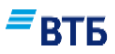

| Полномочия пользователя × |                                                                                                    |
|---------------------------|----------------------------------------------------------------------------------------------------|
| ПОЛНОМОЧИЯ ПОЛЬЗОВАТЕЛЯ   | <ul> <li>Для каждого пользователя Организации<br/>необходимо настроить следующие поля:</li> <li>1 – Право подписи (в соответствии с<br/>Карточкой образцов подписей и оттиска печати<br/>и Заявлением об определении сочетания<br/>подписей)</li> <li>2 – Срок действия подписи (если срок действия<br/>подписи не ограничен, поле «Действует до»<br/>оставьте пустым)</li> <li>3 – Полномочия (можно выбрать режим<br/>«Только чтение» или режимы «Создание<br/>документов», «Отправка документов»)</li> <li>4 – Нажать кнопку «Сохранить» (данные по<br/>пользователю будут сохранены)</li> <li>5 - Отключить подключенный ранее сервис<br/>возможно, сняв отметку в необходимом поле<br/>сервиса</li> </ul> |
| Сохранить отменить 4      |                                                                                                    |

**Внимание!** Среди всех зарегистрированных в организации пользователей обязательно должен быть пользователь с правом первой подписи. В противном случае невозможно будет ввести систему в эксплуатацию.

2.3.2. После завершения создания пользователей следует нажать кнопку-ссылку «**Выход**» в правом верхнем углу экрана

|                                           |                               |                                     | СПРАВКА 🕞 ВЫХОД |
|-------------------------------------------|-------------------------------|-------------------------------------|-----------------|
| <b>Личный ка(</b><br>Сертификат № 01ВВ023 | <b>бинет</b><br>3F7013602051A |                                     |                 |
| Пользователь                              | Сертификаты                   | Запрос нового сертификата Документы |                 |

2.4. Настройка доступа к счетам клиента для пользователей осуществляется в Личном кабинете организации в системе в старом дизайне.

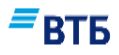

# 3. Получение Сертификата

## 3.1. Вход в Личный кабинет Пользователя

3.1.1. Перейдите на страницу входа в Личный кабинет, воспользовавшись ссылкой «Вход в личный кабинет» <u>https://bo.vtb24.ru/logon</u> и нажмите чек-бокс «Пользователь».

Откроется страница входа в Личный кабинет Пользователя:

| +ttps://bo.vtb24.ru/login         | 오 👻 🔒 VTB Bank (PJSC) [RI                     | 1) С Портал СПП 🗧                | 🗑 ВТБ БО 🛛 🗙                      |                                                                                                    | ଜ ☆ 🕮      |
|-----------------------------------|-----------------------------------------------|----------------------------------|-----------------------------------|----------------------------------------------------------------------------------------------------|------------|
| 🍰 🔟 Citrix Receiver 🕌 BTE 👻 🕌 BTE | 524 👻 漰 СПП 👻 🎓 УЧЕБНЫЙ ПОРТАЛ 길 ВТ           | Б БО_бой 🔻 リ ВТБО_тест 👻 リ ЕФР 👻 | 📙 JIRA_BTБ24 👻 🗿 Настройка печати | <b>=</b> 3П портал                                                                                                    |            |
|                                   |                                               | and the second                   | 1 1 1 1 1                         |                                                                                                    | ^          |
|                                   | Войти                                         | Личный кабинет                   | ВТБ Б                             | изнес Онлайн                                                                                                    |            |
|                                   | Логин                                         |                                  | Работайте                         | с банком там, где вам удобно                                                                                                    |            |
|                                   | Пароль                                        |                                  |                                   | _                                                                                                    |            |
|                                   | Каталог ключевого носи                        | теля СКЗИ                        | . 1                               | 1                                                                                                    |            |
|                                   | войти                                         | ЗАБЫЛИ ПАРОЛЬ?                   |                                   |                                                                                                    | <b>The</b> |
|                                   | круглосуточная поддержка<br>8 (800) 707-24-24 | ЗАДАТЬ ВОПРОС                    | і справка                         |                                                                                                    |            |
|                                   |                                               |                                  |                                   | = втб                                                                                                    |            |
|                                   |                                               |                                  |                                   | and the second second se |            |
|                                   | Демо-версия сист                              | емы                              | Гостевой вход                     | Предварительная регистрация                                                                                                    | ~          |

3.1.2. В соответствующие поля внесите полученные в SMS-сообщении от Банка данные:

| Войти          | Личный кабинет |
|----------------|----------------|
| • Пользователь | Организация    |
| Логин          |                |
| Пароль         |                |
|                |                |
| войти          | ЗАБЫЛИ ПАРОЛЬ? |
|                |                |

- 1- Введите логин пользователя
- 2- Введите пароль пользователя
- 3- Нажмите кнопку «Войти»

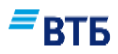

3.1.3. При использовании ридера (Генератора паролей) введите код, полученный с помощью ридера и EMV-карты, и нажмите на кнопку «Войти»:

| которое вы видите на экране в поле «<br>ридера. Подтвердите значение нажае | «Контр. кол»  |
|----------------------------------------------------------------------------|---------------|
|                                                                            | з кнопку «ОК» |
| Значение для поля—Контрольный код<br>4212                                  |               |
| Введите значение ридера (код)                                              | 2             |
| Инструкция по использованию ридер                                          | Da 3          |

**Примечание**. Подробная информация об использовании ридера содержится в Инструкции по использованию ридера, просмотреть которую можно, воспользовавшись ссылкой «Просмотреть Инструкцию по использованию ридера».

При использовании SMS-подтверждения на зарегистрированный в системе номер мобильного телефона придет SMS-сообщение с кодом подтверждения. Укажите код подтверждения и нажмите на кнопку **«Войти»**:

| Подтверждение опе             | рации        | $\times$ |
|-------------------------------|--------------|----------|
| Введите полученный код SMS-по | одтверждения |          |
| Введите код подтверждения     | 0            |          |
|                               |              |          |
| ОТМЕНА                        | войти        |          |
|                               |              |          |

3.1.4. При первом входе в Личный кабинет Пользователя необходимо изменить пароль, нажав на кнопку **«Изменить пароль»**:

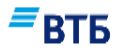

Для смены пароля необходимо ознакомиться с памяткой по использованию паролей и выполнить следующие действия:

- 1 Ввести пароль, который был получен в SMS-сообщении от банка
- 2 Ввести новый пароль, руководствуясь рекомендациями по выбору пароля
- 3 Подтвердить новый пароль (ввести новый пароль повторно)
- 4 Нажать кнопку «Изменить»

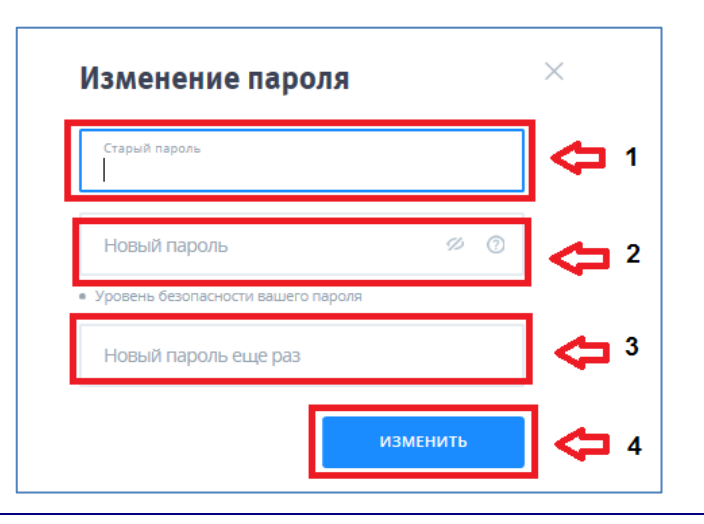

**Внимание!** Новый пароль необходимо сохранить. В дальнейшем его необходимо использовать при входе в систему «ВТБ Бизнес Онлайн».

В Личном кабинете Пользователя Пользователь может запросить сертификат (подробнее см. 3.2-3.3) и, в случае использования ридера (Генератора паролей), распечатать Заявление на регистрацию EMV-Карты с помощью соответствующей кнопки.

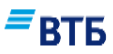

## 3.2. Запрос Сертификата

**Внимание!** Заранее создайте пустую папку на компьютере или на flash-носителе для хранения ключей от системы «ВТБ Бизнес Онлайн».

3.2.1. Для запроса Сертификата на вкладке «Запрос нового сертификата» осуществите следующие действия:

| ертификат № 01ВВ02                       | 2349C01360204D3                        |                                          |               |                                                                                           |
|------------------------------------------|----------------------------------------|------------------------------------------|---------------|-------------------------------------------------------------------------------------------|
| ользователь                              | Сертификаты                            | Запрос нового сертификата                | Документы     | Устройства аутентификации<br>1 – С помощью кнопки<br>«Выбрать» укажите путь               |
| пя формирования но<br>морый будет записа | вого ключа, в том числ<br>н новый ключ | е плановой замены, укажите путь к пустом | у каталогу, в | папке, где в дальнеишем<br>будут храниться ключи и<br>Сертификат                          |
| Каталог ключев                           | ого носителя СКЗИ                      |                                          | выбрать V     | 2 – Поле заполняется толи<br>для случаев, когда один<br>пользователь<br>зарегистрирован в |
| Полное имя                               |                                        | И                                        | ванов И и     | нескольких организациях одновременно, и если                                              |
| электронная г                            | ючта                                   | ivand                                    | w@mail.ru     | Тарифами Банка. Выбери<br>из списка наименование                                          |
| комиссия за выпуск и<br>ООО "УралЭкси    | портЛес"                               |                                          | ~             | клиента, с которого оудет<br>списана комиссия за выпу<br>Сертификата.                     |
|                                          | 3                                      |                                          |               | 3 – Нажмите кнопку                                                                        |

3.2.2. Появится окно «Инициализация генератора случайных чисел», в котором необходимо произвольно нажимать клавиши или перемещать мышь:

| Message-PRO                                                                         | <b>-X</b> |
|-------------------------------------------------------------------------------------|-----------|
| Инициализация генератора случайных чисел:<br>нажимайте клавиши или перемещайте мышь |           |
|                                                                                     |           |
| Отмена                                                                              |           |

По завершении инициализации появится окно «Пароль секретного ключа»:

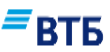

| Ввод нового пароля - ВТБ БО Плагин                                                                                                    | 4 – Укажите пароль (пароль                                                                                                    |
|----------------------------------------------------------------------------------------------------|----------------------------------------------------------------------------------------------------|
| Введите новый пароль к ключу ЭП (закрытому ключу)           D:\keys\00000001.key           4           Подтвердите пароль:           5           0k           0 | неооходимо создать<br>самостоятельно, обратив при этом<br>внимание на регистр букв и<br>языковую раскладку клавиатуры.)<br>Внимание! Минимальная длина<br>пароля – 6 символов<br>5 – Повторно введите созданный<br>пароль<br>Важно! Запомните введенный<br>пароль секретного ключа |
| Тосле подтверждения пароля появится окно:                                                                                                    | 6 – Нажмите кнопку «ОК»                                                                                                    |
| Внимание ×                                                                                                    |                                                                                                    |
| Ваш запрос направлен в Банк. Через некоторое<br>время обновите страницу "Сертификаты" и                                                                         | 7 – Нажмите кнопку «Готово»                                                                                                    |
| дождитесь выпуска сертификата. Сохраните ваш                                                                                                    |                                                                                                    |

Произойдет автоматический переход на вкладку «Сертификаты» в разделе «Запросы на сертификаты». Запрошенный Сертификат будет иметь статус «Ожидает подтверждения в доп. офисе»:

7

| Запросы на серт  | гификаты        |                                    |         |
|------------------|-----------------|------------------------------------|---------|
| ДАТА ЗАПРОСА     | серийный номер  | статус                             |         |
| 22:45 28.02.2017 | 1213445667787i8 | Ожидает подтверждения в доп. офисе | СКАЧАТЬ |

сертификат.

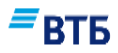

## 3.3. Регистрация Сертификата в системе

3.3.1. Сохраните Сертификат пользователя в Каталог ключевого носителя, используя ссылку «Скачать».

Внимание! Сохранение Сертификата пользователя должно осуществляться только в папку, в которую были сохранены Ключи для этого пользователя. Перед сохранением Сертификата необходимо проверить путь к этой папке в строке «Каталог ключевого носителя СКЗИ». В случае если путь указан неверно, его необходимо отредактировать через кнопку «Выбрать» или вручную.

После нажатия на ссылку «Скачать» система попросит ввести пароль для шифрования секретного ключа. Этот пароль был создан пользователем Организации самостоятельно в п. 3.2.2 настоящей Инструкции:

| Ввод пар | оля - ВТБ БО Плагин                                                 |
|----------|---------------------------------------------------------------------|
| ?        | Введите пароль к ключу ЭП (закрытому ключу)<br>D:\keys\00000001.key |
|          | Ок Отмена                                                           |

Если пароль указан верно, то система сохранит Сертификат в указанную в строке «Каталог ключевого носителя СКЗИ» папку и выдаст сообщение:

| Внимание                     |        | × |
|------------------------------|--------|---|
| Сертификат успешно загружен. |        |   |
|                              |        |   |
|                              | ГОТОВО |   |

3.3.2. Для активации Сертификата в системе ВТБ БО необходимо предоставить в обслуживающий офис Банка 2 экземпляра Заявления на подключение к системе «ВТБ Бизнес Онлайн».

Заявления автоматически формируются в Личном кабинете организации, распечатываются по соответствующей кнопке и должны быть подписаны руководителем организации или уполномоченным лицом по доверенности и заверены печатью организации (при наличии).

Подробная информация о печати заявления представлена в п. 5.

3.3.3. После активации Сертификата сотрудником Банка статус Сертификата изменится на «Активен»:

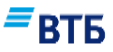

| Сертификат       | Ы                    |                    |                                     |         |
|------------------|----------------------|--------------------|-------------------------------------|---------|
| ПОЛЬЗОВАТЕЛЬ     | ДАТА ЗАПРОСА         | серийный номер     | действителен с / по                 | СТАТУС  |
| Петров Петр Петр | ович15:04 02.02.2015 | 01BB023088013601D3 | 11:46 08.12.2015 / 11:46 06.04.2016 | Активен |

3.3.4. По завершении запроса Сертификата следует нажать на кнопку «Выход», расположенную в правом верхнем углу экрана:

|                     |                   |                           |           | СПРАВКА                   | [→ выход |
|---------------------|-------------------|---------------------------|-----------|---------------------------|----------|
| Личный ка           | абинет            |                           |           |                           |          |
| Сертификат № 014Е0: | 307034C0115020BDC |                           |           |                           |          |
| Пользователь        | Сертификаты       | Запрос нового сертификата | Документы | Устройства аутентификации |          |

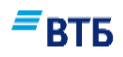

## 4. Создание пользователя без права подписи документов

**Внимание!** Создание пользователя без права подписи документов выполняется только в случае наделения пользователя Организации правом создания документов и просмотра выписок в системе «ВТБ Бизнес Онлайн». Подписывать документы и направлять их в Банк данный пользователь не сможет.

4.1. Для добавления пользователя без права подписи, необходимо выполнить п. 2.2 и п. 2.3 настоящей Инструкции.

4.2. В окне «Полномочия пользователя»:

| Полномочия пользователя                                     | × | 1 – выберите значение «Нет» в поле<br>«Право подписи» |
|-------------------------------------------------------------|---|-------------------------------------------------------|
| Название должности<br>Бухгалтер                             |   | 2 – Отметьте полномочия создаваемого пользователя     |
| РКО 1                                                       |   | 3 – Нажмите кнопку «Сохранить»                        |
| Право подписи<br>Нет ~                                      |   |                                                       |
| Оставьте поле пустым, если нет ограничений<br>Срок действия |   |                                                       |
| Полномочия:<br>Только чтение 2                              |   |                                                       |
| Создание документов                                         |   |                                                       |
| Сохранить ОТМЕНИТЬ                                          |   |                                                       |

4.3. После добавления пользователя без права подписи необходимо выполнить действия, начиная с п. 3 настоящей Инструкции.

# 5. Печать Заявления на подключение к системе «ВТБ Бизнес Онлайн»

### Для печати Заявления:

1) Войдите в Личный кабинет Организации (см. п. 2.1.1 и 2.1.2 настоящей Инструкции).

2) перейдите на вкладку «Документы» и распечатайте Заявление на подключение к системе «ВТБ Бизнес Онлайн».

| Пользователи и сертификаты     | Настройки    | Документы             |    |
|--------------------------------|--------------|-----------------------|----|
|                                |              |                       |    |
| Документы                      |              |                       |    |
| Заявление на подключ<br>рог    | чение к сист | еме ВТБ БО            |    |
| □≡ Заявление на разблок<br>₽DF | ировку учет  | ной записи пользовате | ля |

3) Укажите уполномоченное лицо, которое подписывает Заявление от имени Организации, выберите пользователя (ей), для которого (ых) оформляется Заявление, и нажмите кнопку «Печать».

вть

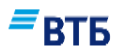

| Заявление подписывает и доставляет в банк уполномо                  | ченное лицо: |
|---------------------------------------------------------------------|--------------|
| <ul> <li>Зарегистрированное в БО</li> <li>Не зарегистрир</li> </ul> | ованное в БО |
| <sub>ФИО</sub><br>Адиев Алан (1-я подпись)                          | ~            |
| Действует на основании<br>Устав                                     | ~            |
| Выберите пользователей:                                             |              |
| Поиск по ФИО                                                        | Q            |
| Адиев Алан (1-я подпись)                                            |              |
| Иванов Иван Иванович (1-я подпись)                                  |              |
| Кротов Иван Иванович (1-я подпись)                                  |              |
| Пушин А.А (1-я подпись)                                             |              |
| ТЕСТ_8 (1-я подпись)                                                |              |
| Петров Петр Петрович (2-я подпись)                                  |              |
| OTMEHINT                                                            |              |
| ОТМЕНИТЬ                                                            | добабить     |

4) Сверьте данные в открывшемся на экране документе и нажмите на кнопку «Печать (Ctrl+P)» в левом верхнем углу экрана.

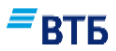

| Іожалуйста, сверьте данные,<br>необходимости выделите нужн<br>форме. Для печати нажмите кнопку<br>Печать (Ctrl+P)                                                                                                    | при<br>при<br>к Инструкции по подключению и обслуживанию<br>юридических лиц и индивидуальных предпринимате<br>с использованием системы «ВТБ Бизнес Онлайн» №                                                                                                    | лей<br>214                                       |
|----------------------------------------------------------------------------------------------------|----------------------------------------------------------------------------------------------------|--------------------------------------------------|
| ЗАЯВЛЕНИЕ ОБ ИС                                                                                                    | СПОЛЬЗОВАНИИ СИСТЕМЫ «ВТБ БИЗНЕС ОНЛАЙН»                                                                                                    |                                                  |
|                                                                                                    | ООО "Гранд авто"                                                                                                    |                                                  |
| (полное наименование Клиента (фили<br>организации/ полные Ф.И.О. физическог                                                                                                    | гала, представительства) или сокращенное наименование в соответствии с Ус<br>10 лица, занимающегося в установленном порядке индивидуальной предпринимат<br>деятельностью/частной практикой)                                                                                                    | надам<br>Нальской                                |
| ИНН/КИО* 7 4 6 0 0 0 3                                                                                                    | 3 3 7 0                                                                                                    |                                                  |
| расчетный счет в Банк ВТБ (ПАО)                                                                                                    | : 4 0 7 0 2 8 1 0 8 0 0 0 0 0 0 1 9 5                                                                                                    | 3                                                |
| (далее – Клиент) в соответствии (<br>системы «ВТБ Бизнес Онлайн» от                                                                                                    | с Соглашением о комплексном обслуживании Клиента с исполь:<br>«24» декабря 2016г. № 123 (далее – Система) настоящим Заявлен                                                                                                    | юванием<br>ием:                                  |
| П Полтраругана врод Систания                                                                                                    |                                                                                                    |                                                  |
| ы подтверждаю ввод Системы                                                                                                    | s skunyalaun.                                                                                                    |                                                  |
| И Доверяю подписывать электр<br>Уполномоченному липу:                                                                                                    | роннон подписью передаваемые в Банк электронные докумен                                                                                                    | ты                                               |
| A MO magazine                                                                                                    | TECT 0                                                                                                    |                                                  |
| ч.ri.0. разотника                                                                                                    | 1001_0                                                                                                    |                                                  |
| Документ, удостоверяющий (<br>личность                                                                                                    | ВЫДАН «РГ.<br>(серия) (немер)                                                                                                    |                                                  |
|                                                                                                    | (new ender)                                                                                                    |                                                  |
| Мобильный телефон для<br>отправки СМС-сообщений                                                                                                    | +74991234567                                                                                                    |                                                  |
| Прошу зарегистрировать Сер<br>лица**:                                                                                                    | ртификат ключа проверки электронной подписи Уполномочен                                                                                                    | ного                                             |
| Serial Number                                                                                                    | 01BB0233F70136020454                                                                                                    |                                                  |
| Действует с:                                                                                                    | «0 <u>1</u> » <u>августа</u> 20 <u>17</u> г.                                                                                                    |                                                  |
| Действует по:                                                                                                    | « <u>29</u> » <u>ноября</u> 20 <u>17</u> г.                                                                                                    |                                                  |
| Ф.И.О. владельца Сертификата                                                                                                    | TECT_8                                                                                                    |                                                  |
| Логин владельца Сертификата                                                                                                    | test_8                                                                                                    |                                                  |
| Уникальная зашифрованная часть Сеј                                                                                                    | ртификата:                                                                                                    |                                                  |
|                                                                                                    | Подпись владельца ключа ЭП:                                                                                                    |                                                  |
| Руководитель/представитель К                                                                                                    | лнента                                                                                                    |                                                  |
| Директор                                                                                                    |                                                                                                    |                                                  |
| (наименование должности)                                                                                                    |                                                                                                    |                                                  |
| Документ, подтверждающий по                                                                                                    | номочня                                                                                                    |                                                  |
| Устав                                                                                                    |                                                                                                    |                                                  |
| (каименование документа: Устав, довере                                                                                                    | енность (жазывается номер и дата доверенности))                                                                                                    |                                                  |
| М.П.                                                                                                    |                                                                                                    |                                                  |
| 20r.                                                                                                    | Адиев А.                                                                                                    |                                                  |
| (дата предоставления документа в Ба                                                                                                    | 144) (подпись) (Фамилия, инициалы)                                                                                                    |                                                  |
| ОТМЕТКИ БАНКА:                                                                                                    |                                                                                                    |                                                  |
| Ответственный исполнитель:                                                                                                    |                                                                                                    |                                                  |
| (долженость)                                                                                                    | (подпись) (ФИО сотрудника Банка) (дата при                                                                                                    | 0T.<br>exe                                       |
| <ul> <li>Подписывая заявление об использования</li> <li>Банком передако и Клинотом получее<br/>необходилые для подключения и работ<br/>на Автоматикированном рабочем мест<br/>для подключения и работы в системе «)</li> <li>Клиентом сгенерированы ключи элект<br/>уполномоченных подключениеть Злектро<br/>Мероприятия по подключению к сис</li> </ul> | денузичен<br>и системы «ВТБ Бизнес Онлайн», Клиент подтверждает, что:<br>но по каналам знектронной самая программное обеспечение и комплект доку<br>те клиентом проведена установка и настройка программного обеспечения, нео<br>ВТБ Бизнес Онлайн»;<br>трокной подписи и зарегистрированы в Банке Сертификаты должностных ли<br>отныхи подписии, передаваемые в Банке Сертификаты Клиентом и Банком<br>отныхи подписии, передаваемые в Банке Онлайно выполненые Клиентом и Банком | ментации,<br>бходимого<br>ц Клиента,<br>в полном |

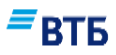

## 6. Начало работы в системе «ВТБ Бизнес Онлайн»

По факту подтверждения в офисе Банка Заявления об использовании системы «ВТБ Бизнес Онлайн» и ввода в эксплуатацию системы и сертификатов пользователей можно начинать работать в системе.

6.1. Войти в систему ВТБ БО зарегистрированным Клиентам и пользователям Организации можно, тремя способами:

6.1.1. На официальном сайте Банка по ссылке <u>http://www.vtb.ru/</u> пройти на страницу Малый бизнес/Расчетное обслуживание/Интернет-банк для бизнеса, выбрать ссылку «Войти в ВТБ Бизнес Онлайн»:

| ← → С В Надежный   https      | //www.vtb.ru/malyj-biznes/raschetn                                                                                              | oe-obsluzhivanie/internet-bank-dlya-biznesa/vtb                   | biznes-onlajn/        |                                                                                 |                                     |                  | ☆ . : |
|-------------------------------|----------------------------------------------------------------------------------------------------|-------------------------------------------------------------------|-----------------------|---------------------------------------------------------------------------------|-------------------------------------|------------------|-------|
| Сервисы 📃 Управляемые заклади | ки 🏟 Настройки 📊 Служба поддер                                                                                                  | жки 💿 BOKOVAEN (efra108                                           |                       |                                                                                 |                                     |                  |       |
|                               | Иосква ч 🔍 Отдел                                                                                                    | ения и банкоматы                                                  |                       |                                                                                 | <ul> <li>Версия для слаб</li> </ul> | овидящих En      |       |
|                               | Частным                                                                                                    | лицам 🗸 Малый бизнес Средний бизне                                | с Крупный бизнес      | Финансовым учреждениям                                                          | Акционерам и инвесто                | рам О Группе ВТБ |       |
|                               | <b>ВТБ</b> Открыти                                                                                                    | ие счёта Расчётное обслуживание                                   | Кредиты и гарантии    | 1 Депозиты                                                                      | Еще 🗸                               | -Э ВТБ-Онлайн    |       |
|                               | Малый бизнес      Расчётное обс                                                                                                 | служивание 🔸 Интернет-банк для бизнеса 🔸 ВТБ Бизнен               | : Онлайн              |                                                                                 |                                     |                  |       |
|                               | ВТБ Биз                                                                                                    | нес Онлайн                                                        |                       |                                                                                 |                                     |                  |       |
|                               | <ul> <li>«ВТБ Бизнес Онлайн<sup>[1]</sup>»</li> <li>Надёжность</li> <li>Функциональность</li> <li>Мультибраузерность</li> </ul> | - работайте с банком там, где вам удобно<br>Войти в Гостевую зону |                       |                                                                                 |                                     |                  |       |
|                               |                                                                                                    | Ċ                                                                 |                       | ()<br>()<br>()<br>()<br>()<br>()<br>()<br>()<br>()<br>()<br>()<br>()<br>()<br>( |                                     | ()<br>           |       |
|                               | Надежность и безопасность                                                                                                    | Регистрация за 5 минут Отпр                                       | авка срочных платежей | Конверсия валют в один и                                                        | клик Удобный и по                   | нятный интерфейс |       |

6.1.2. На странице входа в старый дизайн Системы по ссылке <u>https://bo.vtb24.ru/old/logon</u> при нажатии на кнопку «Перейти в новый дизайн»:

## **≡**втб

| + https://bo.vtb24.ru/old/logon                                                 | 🔎 👻 🔒 VTB Bank (PJSC) [RU] (          | 🕙 🗲 Портал СПП                                                                                          | 🚍 Система «ВТБ                                                | Бизнес Онл ×     |                                                                                                    |
|---------------------------------------------------------------------------------|---------------------------------------|----------------------------------------------------------------------------------------------------|---------------------------------------------------------------|------------------|----------------------------------------------------------------------------------------------------|
| 👍 🛐 Citrix Receiver 🏭 BT5 🔻 🏭 BT524 👻 🏭 C                                       | СПП 👻 🚖 УЧЕБНЫЙ ПОРТАЛ 📗 ВТБ В        | 60_бой 🔻 퉬 ВТБО_тест 🔻 퉬 ЕФІ                                                                            | 🝷 鷆 JIRA_BT524 👻                                              | 🕘 Настройка печа | ти 🚍 ЗП портал                                                                                                    |
| <u> </u>                                                                        |                                       |                                                                                                    |                                                               |                  | Справка                                                                                                    |
| - вть                                                                           |                                       |                                                                                                    |                                                               |                  | Добавить "ВТБ Бизнес Онлайн"<br>в закладси браузера                                                                                                    |
| Вход в систему Вход в личный кабин                                              | et                                    | Как войти в систему?<br>Как переустановить компонент                                                    | ActiveX                                                       |                  | Инструкция по подключению и настройке системы<br>Руководство пользователя<br>Пинати по пододоковствия деятелито о организи и                                                                                                    |
| Тип авторизации                                                                 |                                       |                                                                                                    |                                                               |                  | контроль Банк ВТБ (ПАО)                                                                                                    |
| • Пользователь • Организация                                                    |                                       | Что делать, если:                                                                                       |                                                               |                  | Обучающий курс по валютному законодательству                                                                                                    |
| Логин                                                                           |                                       | Неверное имя пользователя и                                                                             | пароль                                                        |                  | Вопросы и ответы                                                                                                    |
| Пароль                                                                          |                                       | Неактивна кнопка навигации                                                                              | )                                                             |                  |                                                                                                    |
| Забыли парольт<br>Перейти в новый диз                                           | вйн                                   | Рекомендуем использовать сл<br>Internet Explorer (v11 и выше); Sa<br>только 32-bit); Chrome (v40-44); C | едующие браузеры<br>fari (v7 и выше); Firefi<br>pera (v28-34) | :<br>v31-51      |                                                                                                    |
| Демо-версия системы Проверить контраг                                           | ента Гостевой вход                    |                                                                                                    |                                                               |                  | Внимание, правила безопасности!                                                                                                    |
|                                                                                 | T OL TEBORI BAOA                      |                                                                                                    |                                                               |                  | Система никогда не запрашивает номер Вашего мобильного<br>телефона. При внезалной блоикровке телефонного номера для<br>SMS-кодое постверждения, порсим оперативно заблокировать<br>систему, обратившись в Службу поддержия Банка, и проверить<br>все платехи, проведенные за текущий операционный день.<br>Памятка по обеспечению безопасности при работе в<br>системе. |
|                                                                                 |                                       |                                                                                                    |                                                               |                  | Рекомендуемые антивирусные утилиты:<br>Доктор Веб; Лаборатория Касперского; Panda Security: McAfee,                                                                                                    |
|                                                                                 |                                       |                                                                                                    |                                                               |                  |                                                                                                    |
| © 2007 Банк ВТБ (ПАО) Центр клиентск                                            | кого обслуживания                     |                                                                                                    |                                                               |                  |                                                                                                    |
| Главная страница сайта<br>Банк ВТБ (ПАО)<br>Мобильная версия<br>По России — 8 ( | (800) 707-24-24 По Москве — 8 (495) 7 | 75-53-99                                                                                                |                                                               |                  |                                                                                                    |

6.1.3. По прямой ссылке <u>https://bo.vtb24.ru/logon.</u>

Откроется страница входа в систему ВТБ БО:

| E https://bo.vtb24.ru/login             | 우 👻 🔒 VTB Bank (PJSC) (RU               | С Портал СПП                   | <b>■</b> BTE EO ×                | a subscience of the second   |               | - <b>6 ×</b><br>∩ ☆ @ |
|-----------------------------------------|-----------------------------------------|--------------------------------|----------------------------------|------------------------------|---------------|-----------------------|
| 🐅 🛐 Citrix Receiver 퉬 BTБ ▾ 🌗 BTБ24 ▾ 🏮 | 📙 СПП 👻 🚖 УЧЕБНЫЙ ПОРТАЛ 🍶 ВТЕ          | БО_бой 🕶 🍶 ВТБО_тест 👻 🍶 ЕФР 🕶 | 🕌 ЛRA_ВТБ24 👻 🗿 Настройка печати | 🚍 ЗП портал                  |               |                       |
|                                         | Войти                                   | Личный кабине                  | ет ВТБ Би                        | изнес Онлайн                 |               | Î                     |
|                                         | Логин                                   |                                | Работайте                        | с банком там, где вам удобно |               |                       |
|                                         | Пароль 2                                | TORG CV214 (2) [**             |                                  |                              | - C           |                       |
| 4                                       | войти                                   | Забыли пароль?                 |                                  |                              |               | ار<br>ایشد ا          |
| круг<br>8 (;                            | глосуточная поддержка<br>800) 707-24-24 | ЗАДАТЬ ВОПРОС                  | і справка                        |                              | = = = =       |                       |
|                                         |                                         |                                |                                  |                              | - RIP         |                       |
|                                         |                                         |                                |                                  | J.                           |               |                       |
|                                         | Демо-версия систе                       | мы                             | Гостевой вход                    | Предварительна               | я регистрация | ~                     |

### Система «ВТБ Бизнес Онлайн»

Инструкция по подключению

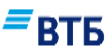

#### Для входа в систему:

1 – Введите Логин (вводится Логин, который был получен в SMS-сообщении при заведении пользователя)

**2** – Введите пароль (вводится пароль, который был изменен во время первого входа в Личный кабинет Пользователя, см. п. 3.1.4 настоящей Инструкции).

**3** – Укажите путь к Каталогу ключевого носителя (к папке, где сохранены ключи и Сертификат) с помощью кнопки навигации или вручную.

**4** – Нажмите кнопку «Войти».

6.2. Если введены корректные данные, и Сертификат прошел проверку, откроется окно «Пароль секретного ключа»:

| Пароль секретн | юго ключа                                                                                                    | J |                                                                                                    |
|----------------|----------------------------------------------------------------------------------------------------|---|----------------------------------------------------------------------------------------------------|
|                | Секретный ключ зашифрован на пароле.<br>Введите пароль для доступа к секретному ключу.<br>Пароль для:<br>D:\keys\00000001.key<br>Пароль: |   | <b>5</b> – Введите <b>пароль секретного</b><br>ключа <i>(см. п.3.2.2)</i><br><b>6</b> –Нажмите кнопку « <b>ОК</b> » |
| (ca)」<br>)近    | ОК Отмена                                                                                                    |   |                                                                                                    |

6.3. Откроется страница прохождения процедуры дополнительной авторизации (авторизации с использованием ридера (Генератора паролей) или SMS-авторизации). Тип авторизации одинаков для всех пользователей данной организации и зависит от системных настроек для данной Организации.

6.4. Пройдите процедуру дополнительной авторизации.

6.4 а. Если для организации используется авторизация с использованием ридера:

Появится окно дополнительной авторизации:

| нажмите кнопк<br>которое вы вид<br>ридера. Подтве | у «в» на ридере и введите зна<br>ите на экране в поле «Контр. к<br>рдите значение нажав кнопку | чение,<br>«од»<br>«OK» |
|---------------------------------------------------|------------------------------------------------------------------------------------------------|------------------------|
| Значение для по<br>4212                           | ля—Контрольный код                                                                             |                        |
| Введите зна                                       | чение ридера (код)                                                                             |                        |
| Инструкция по                                     | использованию ридера                                                                           |                        |

6.4 а.1. Поместите EMV-карту в ридер и нажмите клавишу «А».

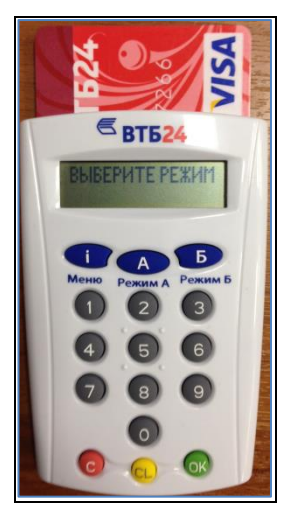

6.4 а.2. Введите пин-код EMV-карты в ридер и нажмите клавишу «ОК».

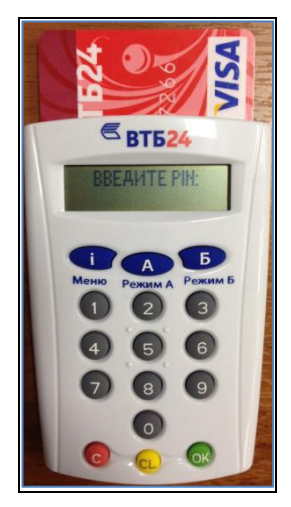

6.4 а.3. Введите значение, которое Вы видите на экране компьютера, в ридер и нажмите клавишу «ОК».

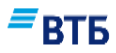

![](_page_27_Picture_1.jpeg)

6.4 а.4. Введите код, сформированный с помощью ридера, в окно дополнительной авторизации на экране компьютера и нажмите кнопку «Отправить».

![](_page_27_Figure_3.jpeg)

6.4 б. Если для организации используется SMS-авторизация:

Если указан верный пароль секретного ключа (см. п. 6.2 настоящей Инструкции), то откроется страница, на которой необходимо ввести код подтверждения, он будет выслан Вам в SMS-сообщении на ранее зарегистрированный в системе номер мобильного телефона:

| Подтверждение опе<br>Введите полученный код SMS-п | рации<br>одтверждения | × | <ol> <li>1 – Введите код, присланный в<br/>SMS-сообщении от Банка.</li> </ol> |
|---------------------------------------------------|-----------------------|---|-------------------------------------------------------------------------------|
| Введите код подтверждения                         | 0                     |   | 2 – Нажмите кнопку <b>«Войти»</b>                                             |
| отмена                                            | войти                 |   |                                                                               |

Если введен корректный код подтверждения, то откроется основная страница системы:

# **ВТБ**

![](_page_28_Picture_1.jpeg)

Подробная информация по работе в системе «ВТБ Бизнес Онлайн» содержится в Руководстве пользователя, расположенном в разделе «Справка» и на странице входа в систему ВТБ БО по ссылке: <u>https://bo.vtb24.ru/old/logon</u>.

Обратите внимание! Если Вы не можете пройти регистрацию в системе «ВТБ Бизнес Онлайн» из-за внепланового изменения номера мобильного телефона (ошибки в номере), то необходимо представить в Банк Заявление на изменение номера мобильного телефона Заявление формируется и распечатывается из Личного кабинета организации. Пустой бланк Заявления, в котором необходимо вручную отметить соответствующий блок по изменению номера мобильного телефона, размещен на сайте Банка в разделе «Бизнесу / Расчетное обслуживание / Интернет-банк / Документы» или может быть предоставлен вам в офисе Банка.

![](_page_29_Picture_0.jpeg)

## 7. Восстановление пароля

**Внимание!** Восстановление пароля при входе в систему ВТБ БО доступно только для пользователей, для которых разрешено дистанционное восстановление пароля. Иначе можно восстановить пароль через Личный кабинет организации или обратиться в Банк.

### Для восстановления пароля:

1. На странице «Вход в систему» укажите логин и нажмите на ссылку «Забыли пароль?».

| Войти                 | Личный кабинет |
|-----------------------|----------------|
| Логин                 |                |
| Пароль                |                |
| Каталог ключевого нос | ителя СКЗИ     |
| войти                 | ЗАБЫЛИ ПАРОЛЬ? |

Появится окно «Восстановление пароля»:

| Ваш логин             |      |
|-----------------------|------|
| Введите текст с карти | ІНКИ |
| HIq 😔                 |      |
|                       |      |

2. Укажите Ваш логин, введите символы с картинки и нажмите кнопку «Восстановить».

Появится окно для подтверждения операции:

| Введите код подтверждения                                                           | 0                                                                                      |
|-------------------------------------------------------------------------------------|----------------------------------------------------------------------------------------|
| нимание! Действующий пар<br>втоматически сгенерирован<br>MS на основной номер телес | оль будет изменен на новый<br>ный. Новый пароль будет отправлен в<br>фона 7916*****67. |
|                                                                                     |                                                                                        |

3. Введите код подтверждения, полученный в SMS-сообщении, и нажмите кнопку «Сбросить пароль».

Появится сообщение:

| На номер 7916**                      | ***67 будет отправлен новый              |
|--------------------------------------|------------------------------------------|
| пароль. Пароль н<br>первом входе в с | необходимо будет изменить при<br>истему. |
|                                      |                                          |
|                                      |                                          |
|                                      |                                          |
|                                      |                                          |

На Ваш номер телефона придет SMS-сообщение с новым паролем и сроком его действия.

4. Для закрытия окна нажмите кнопку «Готово».

**Внимание!** Новый пароль следует ввести в течение срока действия пароля, указанного в SMS-сообщении. Пароль необходимо изменить при первом входе в систему BTБ БО.

## 8. Редактирование данных пользователя

**Внимание**! Сохраненные в системе персональные данные пользователя можно отредактировать в Личном кабинете организации **только до момента подтверждения** данных пользователя в офисе Банка.

## 8.1. Вход в Личный кабинет Организации

В случае если при регистрации пользователя в системе ВТБ БО была допущена ошибка, то необходимо зайти на страницу **Личного кабинета Организации**, используя ИНН и секретное слово:

![](_page_31_Figure_5.jpeg)

# 8.2. Редактирование персональных данных и полномочий пользователя

Для редактирования <u>персональных данных</u> пользователя на странице Личного кабинета Организации нажать на кнопку-ссылку с ФИО пользователя и отредактировать данные:

| Пользователи                  |          |         |                |                    |           |     |
|-------------------------------|----------|---------|----------------|--------------------|-----------|-----|
| ФИО ПОЛЬЗОВАТЕЛЯ              | логин    | СТАТУС  | E-MAIL         | МОБ. ТЕЛЕФОН       | должность |     |
| Федор Иванович<br>Крузенштерн | Fedorxsy | новый   | ks@ks.ru       | +7 (499) ***-**-67 | Бухгалтер | ••• |
| Кротов Иван<br>Иванович       | Krotokv6 | активен | krotov@test.ru | +7 (916) ***-**-68 | Директор2 |     |

**Внимание!** Если редактируются Фамилия, Имя, Отчество пользователя после того, как пользователем уже запрошен Сертификат в Личном кабинете пользователя, после редактирования данных Сертификат необходимо перезапросить.

![](_page_32_Picture_0.jpeg)

Для изменения <u>полномочий</u> пользователя на странице Личного кабинета Организации выбрать в контекстном меню пункт «Настройки полномочий»:

| Пользователи                  |          |         |                |                    |           |                                         |
|-------------------------------|----------|---------|----------------|--------------------|-----------|-----------------------------------------|
| ФИО ПОЛЬЗОВАТЕЛЯ              | логин    | СТАТУС  | E-MAIL         | МОБ. ТЕЛЕФОН       | должность |                                         |
| Федор Иванович<br>Крузенштерн | Fedorxsy | новый   | ks@ks.ru       | +7 (499) ***-**-67 | Бухгалтер |                                         |
| Кротов Иван<br>Иванович       | Krotokvб | активен | krotov@test.ru | +7 (916) ***-**-68 | Директор2 | СБРОСИТЬ ПАРОЛЬ<br>НАСТРОЙКИ ПОЛНОМОЧИЙ |

Откроется страница «Полномочия пользователя»:

| Полномочия пользователя ×                                                                     | Для каждого пользователя организации<br>необходимо настроить следующие поля:<br>1 – Право подписи (в соответствии с<br>Карточкой образцов подписей и оттиска<br>печати и Заявлением об определении сочетания                 |
|-----------------------------------------------------------------------------------------------|----------------------------------------------------------------------------------------------------|
| Название должности<br>Бухгалтер<br>5                                                          | подписеи)<br>2 – Срок действия подписи (если срок<br>действия подписи не ограничен, поле<br>«Действует до» оставьте пустым)                                                                                                  |
| РКО 1                                                                                         | <ul> <li>3 – Полномочия (можно выбрать режим<br/>«Только чтение» или режимы «Создание<br/>документов»/ «Отправка документов»)</li> <li>4 – Нажать кнопку «Сохранить» (данные по<br/>пользователю будут сохранены)</li> </ul> |
| Оставьте поле пустым, если нет ограничений 2<br>Срок действия                                 | <b>5 - Внимание!</b> Отключить подключенный ранее сервис возможно сняв отметку в необходимом поле сервиса.                                                                                                    |
| <ul> <li>✓ Только чтение</li> <li>Создание документов</li> <li>Отправка документов</li> </ul> |                                                                                                    |
| сохранить отменить                                                                            |                                                                                                    |

Если для данной Организации настроены акцептуемые счета, то можно назначить любого из созданных ранее акцептантом с помощью кнопки-ссылки **«Назначить акцептантом»** (кнопка **6**):

| Другое                                    | ~ |
|-------------------------------------------|---|
| Название должности<br>Бухгалтер           |   |
| И РКО                                     |   |
| Право подписи<br>Первая подпись           | ~ |
| ставьте поле пустым, если нет ограничений |   |
| Срок действия                             |   |
| олномочия:                                |   |
| Только чтение                             |   |
| Создание документов                       |   |
| Отправка документов 6                     |   |
| АЗНАЧИТЬ АКЦЕПТАНТОМ                      |   |

Подробнее о назначения пользователя акцептантом см. п. 6.4.

Если для данной Организации не настроены акцептуемые счета, то кнопка-ссылка «Назначить акцептантом» отсутствует.

### 8.3. Смена пароля пользователю организации

При необходимости любому пользователю Организации можно сменить пароль:

8.3.1. Используя пункт «Сбросить пароль» контекстного меню на странице Личного кабинета Организации:

| Пользователи                  | I        |         |                |                    |           |                                         |
|-------------------------------|----------|---------|----------------|--------------------|-----------|-----------------------------------------|
| ФИО ПОЛЬЗОВАТЕЛЯ              | логин    | СТАТУС  | E-MAIL         | МОБ. ТЕЛЕФОН       | должность |                                         |
| Федор Иванович<br>Крузенштерн | Fedorxsy | новый   | ks@ks.ru       | +7 (499) ***-**-67 | Бухгалтер |                                         |
| Кротов Иван<br>Иванович       | Krotokvб | активен | krotov@test.ru | +7 (916) ***-**-68 | Директор2 | СБРОСИТЬ ПАРОЛЬ<br>НАСТРОЙКИ ПОЛНОМОЧИЙ |

8.3.2. Используя кнопку «Сменить пароль» в Личном кабинете Пользователя:

# ■ВТБ

|                                                  |                 |                                      |                                                     |                          | C, pp.     |
|--------------------------------------------------|-----------------|--------------------------------------|-----------------------------------------------------|--------------------------|------------|
| ичный ка                                         | бинет           |                                      |                                                     |                          |            |
| отификат № 01ВВ0                                 | 2349C01360204D3 |                                      |                                                     |                          |            |
| льзователь                                       | Сертификаты     | Запрос нового <mark>сертифика</mark> | та Документы                                        | Устройства аутентификаци | ли         |
|                                                  |                 |                                      |                                                     |                          | <b>BTE</b> |
|                                                  |                 |                                      |                                                     |                          |            |
|                                                  |                 |                                      |                                                     |                          |            |
| нформация                                        | о пользовател   | le                                   |                                                     |                          |            |
| нформация                                        | о пользовател   | le                                   | Desired                                             |                          |            |
| н <b>формация</b><br>Логин                       | о пользовател   | le                                   | Denisov01                                           |                          |            |
| нформация<br>Логин<br>ФИО                        | о пользовател   | le                                   | Denisov01<br>Иванов И и                             |                          |            |
| нформация<br>Логин<br>ФИО<br>Должность           | о пользовател   | le                                   | Denisov01<br>Иванов И и<br>дворник                  |                          |            |
| нформация<br>Логин<br>ФИО<br>Должность<br>E-mail | о пользовател   | le<br>I                              | Denisov01<br>Иванов И и<br>дворник<br>vanov@mail.ru |                          |            |

# 8.4. Назначение пользователя акцептантом

8.4.1. На странице Личного кабинета Организации выбрать в контекстном меню пункт «Настройки полномочий»:

| Пользователи                  |          |         |                |                    |           |                                         |
|-------------------------------|----------|---------|----------------|--------------------|-----------|-----------------------------------------|
| ФИО ПОЛЬЗОВАТЕЛЯ              | логин    | СТАТУС  | E-MAIL         | моб. телефон       | должность |                                         |
| Федор Иванович<br>Крузенштерн | Fedorxsy | новый   | ks@ks.ru       | +7 (499) ***-**-67 | Бухгалтер |                                         |
| Кротов Иван<br>Иванович       | Krotokvб | активен | krotov@test.ru | +7 (916) ***-**-68 | Директор2 | СБРОСИТЬ ПАРОЛЬ<br>НАСТРОЙКИ ПОЛНОМОЧИЙ |

Откроется окно «Полномочия пользователя»:

| Должность<br>Другое               |               | $\sim$ |
|-----------------------------------|---------------|--------|
| Название должности<br>Бухгалтер   |               |        |
| и РКО                             |               |        |
| Право подписи<br>Первая подпись   |               | ~      |
| Оставьте поле пустым, если не     | т ограничений |        |
| Срок действия                     |               | İ      |
| Толномочия:                       |               |        |
| <ul> <li>Только чтение</li> </ul> |               |        |
| Создание документов               | 3             |        |
| Отправка документов               | 3             |        |
| НАЗНАЧИТЬ АКЦЕПТАНТОМ             | л             |        |
|                                   |               |        |

8.4.2. Нажмите на кнопку-ссылку «Назначить акцептантом».

В окне «Полномочия пользователя» появится список счетов, доступных для акцепта:

| Другое                                    | ~ |
|-------------------------------------------|---|
| Название должности<br>Бухгалтер           |   |
| и РКО                                     |   |
| Право подписи<br>Нет                      | ~ |
| Оставьте поле пустым, если нет ограничени | й |
| Срок действия                             | İ |
| Полномочия:                               |   |
| 🗸 Только чтение                           |   |
| Создание документов                       |   |
| Отправка документов                       |   |
| НАЗНАЧИТЬ АКЦЕПТАНТОМ                     |   |
| ООО "БРИЗЗ"                               |   |
| 40702810500020007965                      |   |
| ООО "УралЭкспортЛес"                      |   |
| 10001010510000000010                      |   |

8.4.3. Проставьте отметку напротив счетов, для которых пользователь является акцептантом и нажмите на кнопку «**Сохранить**».

![](_page_37_Picture_0.jpeg)

## 9. Перевыпуск Сертификата пользователю

Срок действия Сертификата в системе ВТБ БО - 2 года.

В системе есть возможность выпустить Сертификат автоматически или с обязательным подтверждением в офисе Банка.

За 21 день до окончания срока действия Сертификата Система выдает предупреждение пользователю Организации.

При этом в течение 21 дня до окончания срока действия Сертификата его можно перевыпустить в системе <u>автоматически, без визита в Банк</u> и предоставления подтверждающих документов (см. п. 9.2 настоящей Инструкции).

Во всех остальных случаях (утери, компрометации, блокировки Сертификата), а также по окончании срока действия Сертификата перевыпуск Сертификата сопровождается предоставлением подтверждающего документа в Банк.

# 9.1. Перевыпуск Сертификата по окончании срока его действия (с предоставлением в Банк документов)

Для перевыпуска Сертификата по окончании срока его действия (с предоставлением в Банк документов):

**Внимание!** Заранее создайте пустую папку на компьютере или на flash-носителе для хранения ключей от системы «ВТБ Бизнес Онлайн».

9.1.1. Войдите в Личный кабинет Пользователя (см. п. 3.1).

9.1.2. Запросите Сертификат, предварительно установив вариант активации «Сотрудник банка»:

| ользователь                                | Сертификаты                          | Запрос нового сертифика              | та Документы   | Устройства аутентификации<br>= RT |
|--------------------------------------------|--------------------------------------|--------------------------------------|----------------|-----------------------------------|
|                                            |                                      |                                      |                | 51                                |
| пя формирования но<br>эторый будет записан | вого ключа, в том числ<br>новый ключ | е плановой замены, укажите путь к пу | устому каталор |                                   |
| Каталог ключево                            | ого носителя СКЗИ                    | ļ                                    | ВЫБРАТЬ        |                                   |
| ыберите вариан                             | т активации                          |                                      |                |                                   |
| Сотрудник бан                              | ка                                   |                                      |                |                                   |
| Автоматически                              | 1                                    |                                      |                |                                   |
| Полное имя                                 |                                      |                                      | Иванов И и     |                                   |
| Электронная п                              | очта                                 | i                                    | vanov@m3       |                                   |
|                                            | er 4                                 |                                      | ~              |                                   |
| Комиссия за выпуск с<br>ООО "УралЭкст      | DIJIEC                               |                                      |                |                                   |

### 9.1.3. Подтвердите перевыпуск Сертификата:

| Подтвердите перевыпуск ×<br>сертификата                        | <b>5</b> – Нажмите на кнопку «Готово» |
|----------------------------------------------------------------|---------------------------------------|
| Предыдущие запросы на сертификаты будут<br>заблокированы.<br>5 |                                       |
| ОТМЕНА ГОТОВО                                                  |                                       |

9.1.4. В окне «Инициализация генератора случайных чисел» произвольно нажимайте клавиши или перемещайте мышь:

![](_page_39_Picture_0.jpeg)

| Message-PRO                                                                         | × |
|-------------------------------------------------------------------------------------|---|
| Инициализация генератора случайных чисел:<br>нажимайте клавиши или перемещайте мышь |   |
|                                                                                     |   |
| Отмена                                                                              |   |

Ваш запрос направляется в Банк. Дальнейшие

3) Обратитесь в банк для ввода сертификата в

действия с вашей стороны:

эксплуатацию

дождитесь выпуска сертификата;
 Сохраните ваш сертификат;

9.1.5. По завершении инициализации в окне «Пароль секретного ключа» задайте пароль для шифрования нового секретного ключа:

| Ввод нового пароля - ВТБ БО Плагин                                                                                                    | 6 – Укажите пароль (пароль                                                                                                    |
|----------------------------------------------------------------------------------------------------|----------------------------------------------------------------------------------------------------|
| Введите новый пароль к ключу ЭП (закрытому ключу)           E:\keys\00000001.key           6           Подтвердите пароль:           7           0k           0           8 | необходимо создать<br>самостоятельно, обратив при этом<br>внимание на регистр букв и<br>языковую раскладку клавиатуры.)<br>Внимание! Минимальная длина<br>пароля – 6 символов<br>7 – Повторно введите созданный<br>пароль<br>Важно! Запомните введенный<br>пароль секретного ключа |
| После подтверждения пароля появится окно:                                                                                                    | 8 – Нажмите кнопку «ОК»                                                                                                    |
| Внимание ×                                                                                                    | []                                                                                                    |
| Внимание                                                                                                    | 9 – Нажмите кнопку «Готово»                                                                                                    |

Произойдет автоматический переход на вкладку «Сертификаты» в разделе «Запросы на сертификаты». Запрошенный Сертификат будет иметь статус «Ожидает подтверждения в доп. офисе»:

готово

9

| Запросы на сертио | фикаты          |                                    |         |
|-------------------|-----------------|------------------------------------|---------|
| ДАТА ЗАПРОСА      | серийный номер  | статус                             |         |
| 22:45 28.02.2017  | 1213445667787i8 | Ожидает подтверждения в доп. офисе | СКАЧАТЬ |

![](_page_40_Picture_0.jpeg)

9.1.6. Сохраните полученный Сертификат в Каталог ключевой информации, используя кнопку-ссылку «Сохранить». Далее необходимо распечатать подтверждающие документы и предоставить их в Банк. Подробнее см. п. 14.

После активации сотрудником Банка Сертификата, его статус изменится на значение «Активен»:

| Сертификаты      |                      |                    |                                     |         |
|------------------|----------------------|--------------------|-------------------------------------|---------|
| ПОЛЬЗОВАТЕЛЬ     | ДАТА ЗАПРОСА         | серийный номер     | действителен с / по                 | СТАТУС  |
| Петров Петр Петр | ович15:04 02.02.2015 | 01BB023088013601D3 | 11:46 08.12.2015 / 11:46 06.04.2016 | Активен |

## 9.2. Автоматический выпуск сертификата (без визита в Банк)

При автоматическом выпуске Сертификата (без визита в Банк):

**Внимание!** Заранее создайте пустую папку на компьютере или на flash-носителе для хранения ключей от системы «ВТБ Бизнес Онлайн».

9.2.1. Войдите в Личный кабинет Пользователя (см. п. 3.1).

9.2.2. Запросите Сертификат, предварительно установив вариант активации «Автоматически».

![](_page_41_Picture_0.jpeg)

| льзователь Сертификаты Запрос нового сертификата Документы Устр<br>1 формирования нового ключа, в том числе плановой замены, укажите путь к пустому каталогу, в<br>1 формирования нового ключа, в том числе плановой замены, укажите путь к пустому каталогу, в<br>1 формирования нового ключа, в том числе плановой замены, укажите путь к пустому каталогу, в<br>1 формирования нового ключа, в том числе плановой замены, укажите путь к пустому каталогу, в<br>1 формирования нового ключа, в том числе плановой замены, укажите путь к пустому каталогу, в<br>1 формирования новый ключ<br>2 борите вариант активации<br>Сотрудник банка<br>2 Лапоос имя Иванов И и<br>3 лапоос имя Иванов И и<br>3 лапоос текущего ключевого носителя СКЗИ выбить 4<br>2 лапоос текущего ключевого носителя СКЗИ выбить 4<br>3 лапост текущего ключевого носителя СКЗИ выбить 4<br>3 лапост текущего ключевого носителя СКЗИ выбить 4<br>3 лапостить Слючевого носителя СКЗИ выбить 4<br>3 лапост текущего ключевого носителя СКЗИ выбить 4<br>5 отменить<br>2.3. Подтвердите перевыпуск Сертификата:<br>6 – Нажмите на                                                                                                    |                                                                                                    |
|----------------------------------------------------------------------------------------------------|----------------------------------------------------------------------------------------------------|
| льзователь Сертификаты Запрос нового сертификата Документы Устр<br>формирования нового ключа, в том числе плановой замены, укажите путь к пустому каталогу, в<br>орей будет записан новый ключ<br>Саталог ключевого носителя СКЗИ ВЫБРАТЬ<br>ВЫБРАТЬ<br>ВЫБРАТЬ<br>Сотрудник банка<br>2<br>Полное имя Иванов И и<br>Электронная почта Vапоч@mail.ru<br>Комсков за вылусс сертификата<br>000 УралЭкспорт/Лес"<br>Саталог текущего ключевого носителя СКЗИ<br>ЗАПРОСИТЬ<br>С.З. Подтвердите перевыпуск Сертификата:<br>Подтвердите перевыпуск Сертификата<br>Сертификата<br>Предыдущие запросы на сертификаты будут                                                                                                    |                                                                                                    |
| а талог ключевого ключа, в том числе плановой замены, укажите путь к пустому каталогу, в<br>орый будет записан новый ключ<br>Саталог ключевого носителя СКЗИ<br>ВыбРАТЬ<br>Верите вариант активации<br>Сотрудник банка<br>Автоматически<br>Сотрудник банка<br>Автоматически<br>Сотрудник банка<br>Сотрудник банка<br>Сотрудник<br>Сотрудник банка<br>Сотрудник банка<br>Сотрубок<br>Сотрудник банка<br>Сотрубок<br>Сотрубок<br>Сотр | <ol> <li>1 – С помощью кнопки<br/>«Выбрать» укажите путь к<br/>папке, куда будет записан</li> </ol>                                                                              |
| берите вариант активации<br>Сотрудник банка<br>2<br>Автоматически<br>Электронная почта<br>изапоу@mail.ru<br>изапоу@mail.ru<br>3<br>СОО "УралЭкспортЛес"<br>Саталог текущего ключевого носителя СКЗИ<br>выбрить<br>3.<br>С. С. Подтвердите перевыпуск Сертификата:<br>Предыдущие запросы на сертификаты будут<br>6                                                                                                    | новый ключ<br>2 – Установите<br>переключатель «Вариант<br>активации» в значение<br>«Автоматически»                                                                               |
| Полное имя Иванов И и<br>Электронная почта изапоу@mail.ru<br>Комиссия за вылуск сертификата<br>ООО "УралЭкспортЛес"<br>Саталог текущего ключевого носителя СКЗИ<br>выбРАТь 4<br>Саталог текущего ключевого носителя СКЗИ<br>выбРАТь 4<br>С. С. С. С. С. С. С. С. С. С. С. С. С. С                                                                                                    | 3 – Поле заполняется только<br>для случаев, когда один<br>пользователь<br>зарегистрирован в<br>нескольких организациях                                                           |
| комиссия за вылуск сертификата<br>ООО "УралЭкспортЛес"<br>Саталог текущего ключевого носителя СКЗИ<br>ВыБРАТЬ 4<br>5<br>3 АПРОСИТЬ ОТМЕНИТЬ<br>2.3. Подтвердите перевыпуск Сертификата:<br>Подтвердите перевыпуск Сертификата:<br>6 – Нажмите на                                                                                                    | одновременно, и если<br>комиссия предусмотрена<br>Тарифами Банка. Выберите<br>из списка наименование<br>клиента, с которого будет<br>списана комиссия за выпуск                  |
| 2.3. Подтвердите перевыпуск Сертификата:<br>Подтвердите перевыпуск<br>сертификата<br>Предыдущие запросы на сертификаты будут<br>б                                                                                                    | сертификата.<br><b>4</b> – С помощью кнопки<br>« <b>Выбрать</b> » укажите путь к<br>папке, где хранятся текущие<br>ключ и Сертификат<br><b>5</b> – Нажмите кнопку<br>«Запросить» |
| заблокированы.                                                                                                    | на кнопку « <b>Готово</b> »                                                                                                    |

9.2.4. Задайте пароль для шифрования нового ключа:

\_\_\_\_\_

![](_page_42_Picture_0.jpeg)

9 - Нажмите кнопку «ОК»

| Ввод нового пароля - ВТБ БО Плагин                                                                             | 7 – Укажите пароль (пароль                                                                                                    |
|----------------------------------------------------------------------------------------------------|----------------------------------------------------------------------------------------------------|
| Введите новый пароль к ключу ЭП (закрытому ключу)           E:\keys\00000001.key           Подтвердите пароль: | неооходимо создать<br>самостоятельно, обратив при этом<br>внимание на регистр букв и<br>языковую раскладку клавиатуры.)<br><u>Внимание</u> ! Минимальная длина<br>пароля – 6 символов |
| 9 Ок Отмена                                                                                                    | <ul> <li>8 – Повторно введите созданный пароль</li> <li>Важно! Запомните введенный пароль секретного ключа</li> </ul>                                                                 |

### 9.2.5. Укажите пароль доступа к текущему ключу:

| Ввод пароля - ВТБ БО Плагин                                                |                                                 |
|----------------------------------------------------------------------------|-------------------------------------------------|
| Введите пароль к ключу ЭП (закрытому ключу)           D:\keys\00000001.key | 10 – Укажите пароль<br>11 – Нажмите кнопку «ОК» |
| 11 Ок Отмена                                                               |                                                 |

После подтверждения пароля появится окно:

| Внимание                                       | $\times$ | ſ  | 12 – Нажмите кнопку<br>«Готоро» |
|------------------------------------------------|----------|----|---------------------------------|
| Запрос на выпуск сертификата направлен в Банк. |          |    | «1010B0»                        |
| Дальнейшие действия с Вашей стороны:           |          |    |                                 |
| 1) Дождитесь выпуска сертификата               |          |    |                                 |
| 2) Сохраните Ваш сертификат (значок дискета)   |          |    |                                 |
| 3) Отправьте Акт в Банк (при отправке          |          |    |                                 |
| необходимо подписать Акт новым                 |          |    |                                 |
| сертификатом).                                 |          |    |                                 |
| После выполнения указанных действия новый      |          |    |                                 |
| сертификат будет активирован и может быть      |          |    |                                 |
| использован для входа в систему. В момент      |          |    |                                 |
| активации нового сертификата старый            |          |    |                                 |
| блокируется и не может быть более использован  |          |    |                                 |
| для работы с системой                          |          | L, |                                 |
| ГОТОВО                                         | 12       |    |                                 |

Произойдет автоматическая переадресация на вкладку «Сертификаты».

В разделе «Запросы на сертификаты» запрошенный Сертификат будет иметь статус «Ожидает подтверждения»:

![](_page_43_Picture_0.jpeg)

| Запросы на серт  | ификаты            |                       |                                |
|------------------|--------------------|-----------------------|--------------------------------|
| ДАТА ЗАПРОСА     | СЕРИЙНЫЙ НОМЕР     | СТАТУС                |                                |
| 18:27 14.12.2017 | 01BB0230030136013E | Ожидает подтверждения | СКАЧАТЬ<br>ОТПРАВИТЬ ЗАЯВЛЕНИЕ |

9.2.6. Сохраните Сертификат пользователя в Каталог ключевой информации (который был указан на поле 4), используя ссылку «Скачать» (13).

| Запросы на сертиф | икаты              |                       |                                |
|-------------------|--------------------|-----------------------|--------------------------------|
| ДАТА ЗАПРОСА      | серийный номер     | СТАТУС                | 13                             |
| 18:27 14.12.2017  | 01BB0230030136013E | Ожидает подтверждения | СКАЧА Б<br>ОТПРАВИТЬ ЗАЯВЛЕНИЕ |

Внимание! Сохранение Сертификата пользователя должно осуществляться только в папку, в которую были сохранены Ключи для этого пользователя. Перед сохранением Сертификата необходимо проверить путь к этой папке в строке «Каталог ключевого носителя СКЗИ». В случае если путь указан неверно, его необходимо отредактировать через кнопку навигации или вручную.

Если пароль секретного ключа указан верно, то Система сохранит Сертификат в указанную в строке «Каталог ключевого носителя СКЗИ» папку и выдаст сообщение:

![](_page_43_Picture_6.jpeg)

9.2.7. Отправьте Заявление на замену сертификата пользователя в Банк, используя ссылку «Отправить акт» (15).

| Запросы на серт  | ификаты            |                       |                               |
|------------------|--------------------|-----------------------|-------------------------------|
| 2peebind copi    |                    |                       | 15                            |
| ДАТА ЗАПРОСА     | серийный номер     | СТАТУС                | لـــــر                       |
| 18:27 14.12.2017 | 01BB0230030136013E | Ожидает подтверждения | КАЧАТЬ<br>ОТПРАВИТЬ ЗАЯВЛЕНИЕ |

Появится окно предупреждения:

| Подтверждение                                                                                                | ×                                 |                                 |
|----------------------------------------------------------------------------------------------------|-----------------------------------|---------------------------------|
| После отправки заявления "старый" серт<br>перестанет действовать. Вы желаете про<br>операцию?<br>отмена стот | тификат<br>идолжить<br>16<br>тово | 16 – Нажмите кнопку<br>«Готово» |

Система «ВТБ Бизнес Онлайн» Инструкция по подключению

![](_page_44_Picture_0.jpeg)

**Примечание.** В случае если у клиента есть подписанные старым Сертификатом и не отправленные документы, система выдаст предупреждение. В этом случае требуется войти в систему и снять подписи с документов, либо отправить их в Банк.

Далее система попросит ввести пароль для шифрования секретного ключа:

| Ввод пароля - ВТБ БО Плагин                                                          | 17 – Укажите пароль      |
|--------------------------------------------------------------------------------------|--------------------------|
| Введите пароль к ключу ЭП (закрытому ключу)           E:\keys\0000001.key         17 | 18 – Нажмите кнопку «ОК» |
| 18 Ок Отмена                                                                         |                          |

9.2.8. По завершении запроса Сертификата следует нажать на кнопку «Выход», расположенную в правом верхнем углу экрана:

| Личный ка         | абинет            |                           |           |                           |  |
|-------------------|-------------------|---------------------------|-----------|---------------------------|--|
| ертификат № 014E0 | 307034C0115020BDC |                           |           |                           |  |
|                   |                   |                           | -         |                           |  |
| Тользователь      | Сертификаты       | Запрос нового сертификата | Документы | Устройства аутентификации |  |

**Внимание!** При автоматическом перевыпуске Сертификата Заявление на замену сертификата пользователя на бумажном носителе в Банк не предоставляется.

# ■втб

# 10. Изменение способа аутентификации и подтверждения операций

**Внимание!** Для Клиентов с неактивным сервисом РКО или РКО+3П при наличии активных сервисов Доверительное управление, СКИБ, 3П переход на ОТР по ЕМV не доступен.

### Для изменения способа аутентификации и подтверждения операций:

10.1. Войдите в Личный кабинет Организации (см. п. 2.1).

10.2. Перейдите на вкладку «Настройки».

В блоке «Выбор способа аутентификации и подтверждения» отображается информация о текущем способе:

|                                                                           | СПРАВКА 📑 В                                | ыход |
|---------------------------------------------------------------------------|--------------------------------------------|------|
| ООО ООО ТКФ "Терем"                                                       |                                            |      |
| Пользователи и сертификаты Настройки Документы                            | ≡втб                                       |      |
| Выбор способа аутентификации и подтверждения<br>Текущий способ ОТР по SMS |                                            |      |
| Возможен переход на Генератор паролей и EMV-Карта<br>изменить на ему      |                                            |      |
| Настройки                                                                 |                                            |      |
| Запретить дистанционное восстановление пароля пользователям организации   |                                            |      |
| Обмен с 1С                                                                |                                            |      |
| Оступ пользователей к счетам по умолчанию                                 |                                            |      |
| Телефоны для получения SMS                                                |                                            |      |
| основной телефон<br>+7-952-729-51-85                                      |                                            |      |
| + добавить                                                                | ·<br>· · · · · · · · · · · · · · · · · · · |      |

![](_page_46_Picture_0.jpeg)

10.3. Для перехода к другому способу аутентификации нажмите на кнопку «Изменить на SMS» или «Изменить на EMV» (в зависимости от текущего способа подтверждения).

Появится надпись о переходе к другому способу аутентификации и подтверждения:

### Выбор способа аутентификации и подтверждения

В процессе перехода на получение кода по SMS.

Для завершения, пожалуйста, предоставьте в обслуживающий офис заявление об изменении метода подтверждения.

### Или:

| Выбор способа аутентификации и подтверждения                                             |
|------------------------------------------------------------------------------------------|
| В процессе перехода на формирование кода самостоятельно с использованием EMV-<br>ридера. |
|                                                                                          |

Для завершения, пожалуйста, в течение 14 календарных дней с момента начала перехода:

- 1. Заполните паспортные данные по всем пользователям.
- 2. Каждому пользователю потребуется получить EMV-карту.

| <ol><li>В обслуживающий офис необходимо предоставить заявление об изменении метод</li></ol> | а |
|---------------------------------------------------------------------------------------------|---|
| подтверждения.                                                                              |   |

В разделе «Документы» станут доступны для печати «Заявление на смену метода защиты» и «Заявление на выдачу ридера»:

|                                                                            | СПРАВКА 📑 ВЫХОД |  |  |  |
|----------------------------------------------------------------------------|-----------------|--|--|--|
| ООО ООО ТКФ "Терем"                                                        |                 |  |  |  |
| Пользователи и сертификаты Настройки Документы                             | -               |  |  |  |
| Документы                                                                  | ≡втБ            |  |  |  |
| Заявление на замену сертификата пользователя                               |                 |  |  |  |
| □= Заявление на смену метода защиты                                        |                 |  |  |  |
| □ Заявление на выдачу ридера<br>₽DF                                        |                 |  |  |  |
| <ul> <li>Заявление на блокировку сертификата пользователя</li> </ul>       |                 |  |  |  |
| Заявление на смену номера мобильного телефона                              |                 |  |  |  |
| <ul> <li>Заявление на прекращение полномочий пользователя</li> </ul>       |                 |  |  |  |
| Заявление на блокировку системы ВТБ БО                                     |                 |  |  |  |
| □≡ Заявление на прекращение обслуживания в системе ВТБ БО                  |                 |  |  |  |
| <ul> <li>Заявление на разблокировку учетной записи пользователя</li> </ul> |                 |  |  |  |
|                                                                            |                 |  |  |  |

10.4. При совершении перехода с ОТР по SMS на EMV может потребоваться дозаполнить

Инструкция по подключению

![](_page_47_Picture_0.jpeg)

персональные данные по каждому пользователю (если при регистрации пользователя в системе данные не были заполнены). Для этого:

10.4.1. Щелкните по ФИО пользователя из списка зарегистрированных пользователей.

10.4.2. Заполните страницу «Информация о пользователе» (см. п. 2.2.2).

10.4.3. Повторите для всех пользователей из списка «Необходимо заполнить дополнительную информацию у следующих пользователей».

**Внимание!** Переход организации на способ аутентификации и подтверждения EMV возможен при условии, что по всем пользователям будут заполнены персональные данные (см. п.2.2.2).

При не заполнении информации по одному из пользователей переход Организации на EMV будет невозможен.

10.5. Для завершения перехода распечатайте Заявления на смену метода защиты, подпишите его, заверьте печатью организации и предоставьте в Банк для подтверждения.

Для печати Заявления на смену метода защиты перейдите на вкладку «Документы» и нажмите на кнопку «Заявление на смену метода защиты».

![](_page_48_Picture_0.jpeg)

# 11. Настройка интеграции с 1С

### Для настройки интеграции с 1С:

11.1. В Личном кабинете пользователя в разделе «Настройки для 1С» выгрузить файл настройки для 1С, нажав на кнопку «Скачать настройки»:

| Настройки для 1С                |   |
|---------------------------------|---|
| Организация<br>ООО "Гранд авто" | ~ |
| СКАЧАТЬ НАСТРОЙКИ               |   |

11.2. В «1С Предприятие» в пункте «Обмен электронными документами» выбрать «Соглашение об использовании электронных документов».

11.2.1. В появившемся окне выбрать закладку «Прямой обмен с Банком»:

| 10 | 🔾 🕞 🏠 Соглашения об использовании электронных документов (1С:Предприятие) 🛭 🏠 📓 📓 M M+ M- 🧅    | - 🗆 × |
|----|------------------------------------------------------------------------------------------------|-------|
|    | Соглашения об использовании электронных документов                                             |       |
|    | Через операторов ЭДО Прямой обмен с контр Между организациями Прямой обмен с банка Все соглаши | ения  |
|    | 😳 Создать   🔂 🔌 🖹   🔍 Найти   🍬   🏥 Создать новое (загрузить из файла настроек) Все действия   | • ②   |

11.2.2. Нажать кнопку «Создать новое (загрузить из файла настроек)». Выбрать файл с настройками 1С.

После загрузки настроек откроется окно «Соглашения с банком об обмене электронными документами (прямой обмен)». В разделе «Настройки обмена данными» в поле «Адрес сервера банка» должен быть указан URL-адрес сервера, соответствующий глобальной настройке «1CServisesUrl».

В поле «Логин» должен быть указан логин выбранного пользователя.

| 💊 🕞 🙀 Соглашение с банком об обмене электронными документами (прямой обмен) - Емблиотека электронных документов, редакци (1С:Предприятие) 😤 🖹 📗 🛗 М. Ме. Ме. 🚽 💶 🗙 |                                                                                             |                                        |                           |                           |            |                     |              |   |
|----------------------------------------------------------------------------------------------------|---------------------------------------------------------------------------------------------|----------------------------------------|---------------------------|---------------------------|------------|---------------------|--------------|---|
| Соглашение с банком                                                                                                    | Соглашение с банком Соглашение с банком об обмене электронными документами (прямой обмен) * |                                        |                           |                           |            |                     |              |   |
| Перейти<br>Электронные документы                                                                                                    | Записать и закрыть 🗟 🚯 Тест настроек соглашения Все действия 🔹 🥝                            |                                        |                           |                           |            |                     |              |   |
|                                                                                                    | Номер:                                                                                      |                                        |                           | <b>₽</b>                  |            | Статус:             | Действует    |   |
|                                                                                                    | Наименование:                                                                               | 000 "Пер                               | ерспектива'' - ВТБ 24 (ЗА | Ю) Центральный Филиал     |            | ) Срок действия до: |              |   |
|                                                                                                    | Организация:                                                                                |                                        |                           |                           | Q          | Банк:               | BTE 24 (3AO) | Q |
|                                                                                                    | Вариант подключения:                                                                        | Прямое с                               | соединение с сервисом     | банка (асинхронно)        |            | )                   |              |   |
|                                                                                                    | Настройки обмена д                                                                          | даными                                 |                           |                           |            |                     |              |   |
|                                                                                                    | Адрес сервера банка                                                                         | банка: http://demo.stepup.ru/vtb24/1c/ |                           |                           |            |                     |              |   |
|                                                                                                    | Указывается адрес сервер банка в виде https://mybank.ru                                     |                                        |                           |                           |            |                     |              |   |
|                                                                                                    | Идентичикатор организации:(2                                                                |                                        |                           |                           |            |                     |              |   |
|                                                                                                    |                                                                                             | 7                                      | Указывается уникальны     | ый идентификатор, который | выдал банк |                     |              |   |
|                                                                                                    | Вариант авторизации: • По логину и паролю Логин: denis                                      |                                        |                           |                           |            |                     |              |   |
|                                                                                                    | О По сертификату подписи                                                                    |                                        |                           |                           |            |                     |              |   |
|                                                                                                    | Комментарий:                                                                                |                                        |                           |                           |            |                     |              |   |
|                                                                                                    |                                                                                             |                                        |                           |                           |            |                     |              |   |
|                                                                                                    |                                                                                             |                                        |                           |                           |            |                     |              |   |

![](_page_49_Picture_0.jpeg)

# 12. Настройка номеров телефонов для SMSинформирования

Номера телефонов для SMS-информирования отображаются в Личном кабинете Организации в блоке «Телефоны для получения SMS»:

| Телефоны для получения SMS           |  |
|--------------------------------------|--|
|                                      |  |
| Основной телефон<br>+7-952-729-51-85 |  |
|                                      |  |
| + добавить                           |  |
|                                      |  |
| СОХРАНИТЬ                            |  |
|                                      |  |

Для добавления дополнительного номера в список:

12.1. Нажмите на кнопку «Добавить».

Появится поле ввода:

| Телефоны для получения SMS           |   |
|--------------------------------------|---|
| Основной телефон<br>+7-952-729-51-85 |   |
| Дополнительный номер<br>+7 ()        | × |
| + добавить                           |   |
| СОХРАНИТЬ                            |   |

12.2. Укажите номер телефона в формате 7 (ККК)ННН-НН-НН и нажмите на кнопку «Сохранить».

Номер будет добавлен в список телефонов.

При нажатии на кнопку × можно удалить дополнительный номер телефона.

**Внимание!** В Личном кабинете Организации можно отредактировать только дополнительный номер телефона для SMS-информирования. Для смены основного номера телефона необходимо обратиться в обслуживающее подразделение Банка. Печать Заявления на изменение номера мобильного телефона осуществляется в разделе «Документы» Личного кабинета Организации.

# 13. Настройка запрета дистанционного восстановления пароля пользователям организации

Для настройки запрета дистанционного восстановления пароля пользователям организации:

13.1. Перейдите на вкладку «Настройки и документы» Личного кабинета Организации.

13.2. Установите в крайнее правое положение переключатель «Запретить дистанционное восстановление пароля пользователям организации»:

![](_page_50_Picture_4.jpeg)

= BLP

# 14. Управление доступом пользователей к счетам по умолчанию

#### Для настройки режима доступа пользователей к счетам по умолчанию:

14.1. Перейдите на вкладку «Настройки и документы» Личного кабинета Организации.

14.2. Для активации доступа пользователей к счетам по умолчанию установите в крайнее правое положение переключатель «Доступ пользователей к счетам по умолчанию»:

| Hact | гройки                                                                  |
|------|-------------------------------------------------------------------------|
| •    | Запретить дистанционное восстановление пароля пользователям организации |
| •    | Обмен с 1С                                                              |
|      | Доступ пользователей к счетам по умолчанию                              |

Для настройки запрета установите в крайнее левое положение переключатель «Доступ пользователей к счетам по умолчанию»:

| Наст | гройки                                                                  |
|------|-------------------------------------------------------------------------|
|      | Запретить дистанционное восстановление пароля пользователям организации |
|      | Обмен с 1С                                                              |
| •    | Доступ пользователей к счетам по умолчанию                              |

RTE

![](_page_52_Picture_0.jpeg)

## 15. Печать документов в Личном кабинете

**Внимание!** Для печати документов в браузере должна быть отключена блокировка всплывающих окон.

В системе ВТБ БО три основных Заявления:

- Заявление об использовании системы «ВТБ Бизнес Онлайн» (Приложение № 1)
- Заявление об изменении параметров Клиента при работе в системе «ВТБ Бизнес Онлайн» (Приложение № 7)
- Заявление об изменении параметров пользователя в системе «ВТБ Бизнес Онлайн» (Приложение № 10)

Все Заявления с динамическими блоками, т.е. на печать выводится тот блок, который необходим для подтверждения в Банке.

Для вашего удобства каждый блок Заявлений получил свое название и указан в форме отдельного Заявления, которое можно распечатать по соответствующей кнопке в Личном кабинете организации.

### Внимание!

- Заявление на подключение к системе ВТБ БО доступно для печати только новым клиентам, у которых еще система не введена в эксплуатацию.
- Заявление на смену метода защиты появляется только, если клиент инициировал переход на другой способ аутентификации и подтверждения документов в Личном кабинете организации.
- Заявление на выдачу ридера появляется только, если клиентом инициирован переход на метод аутентификации и подтверждения по EMV.
- Заявление на регистрацию ЕМV-карты находится в Личном кабинете пользователя.

**Важно!** Для пользователя, который не использует EMV-карту и не находится в процессе перехода на EMV, вкладка «Документы» в ЛКП отсутствует.

Поле с номером EMV-карты в Заявлении заполняется в присутствии сотрудника Банка по факту выдачи пользователю EMV-карты с именем на карте «BUSINESS ONLINE» для использования в системе BTБ БО.

В системе ВТБ БО пользователь может использовать также свою платежную карту ВТБ.

- При печати Заявления на регистрацию нового пользователя в случае, если организация использует метод защиты EMV, одновременно с Заявлением на регистрацию нового пользователя будет выводиться на печать форма Заявления на регистрацию EMV-карты для нового пользователя.
- В Заявлении на смену номера мобильного телефона новый номер телефона Владельца сертификата (пользователя) указывается вручную.

![](_page_53_Picture_0.jpeg)

# > Заявление на регистрацию EMV-карты и Заявление на разблокировку пользователя всегда печатаются отдельно для каждого пользователя.

#### Для печати заявлений в ЛКО:

1. Выберите Заявление и нажмите на соответствующую кнопку.

2. Укажите уполномоченное лицо, которое подписывает Заявление от имени Организации. Если подписантом документа является уполномоченное лицо, не зарегистрированное в системе ВТБ БО, необходимо выбрать чек-бокс «Не зарегистрированное в БО» и указать реквизиты документа, подтверждающие полномочия уполномоченного лица.

3. Выберите пользователей, для которых заполняется данное Заявление, и нажмите на кнопку «Печать».

4. Сверьте данные в открывшемся на экране документе, внесите корректировки при необходимости в поля, доступные к изменению, и нажмите на кнопку «Печать (Ctrl+P)» в верхнем левом углу экрана.

٦

# 16. Регистрация, блокировка Генератора паролей

## 16.1. Регистрация Генератора паролей

## Для регистрации Генератора паролей:

### 16.1.1. Войдите в ЛКП (см. п. 3.1).

16.1.2. Перейдите на вкладку «Устройства аутентификации» и нажмите кнопку «Зарегистрировать» (1).

| Пользователь     | Сертификаты   | Запрос нового серти | фиката Документ | ы Устройства аутентификации |
|------------------|---------------|---------------------|-----------------|-----------------------------|
|                  |               |                     |                 |                             |
| Устройства а     | утентификации |                     |                 |                             |
| ПСЕВДОНИМ/НОМЕР  | тип           | ДАТА                | СТАТУС          | ДЕЙСТВИЕ                    |
| qwerty           | Генератор     | паролей 19.09.2017  | Активен         | БЛОКИРОВАТЬ                 |
| 348595XXXXXX1234 | EMV-карта     |                     | Активен         |                             |
| 348595XXXXXX1234 | EMV-карта     |                     | Активен         |                             |
| Зарегистрир      | ОВАТЬ         | 1                   |                 |                             |

16.1.3. Укажите псевдоним генератора паролей, дважды укажите PIN-код и нажмите на кнопку «Продолжить».

| Генератор паролей                    | Ссылка для перехода к<br>приложению «Генератор<br>аролей» в магазине приложений | <ul> <li>2 – Укажите псевдоним генератора паролей<br/>Текстовое название – до 10 символов</li> <li>3 – Придумайте и введите PIN-код<br/>PIN-код должен состоять из 4<br/>инфрация симаотов прина раско доса</li> </ul> |
|--------------------------------------|---------------------------------------------------------------------------------|----------------------------------------------------------------------------------------------------|
| Номер телефона<br>+7 (984) ***-**-36 |                                                                                 | цифровых символов, причем первые ове<br>цифры не должны начинаться с<br>комбинации цифр 19 или 20.<br>Недопустимо в качестве PIN-кода<br>использовать три одинаковые цифры<br>подряд (x444, 777x и т.п.), а также      |
| Псевдоним генератора паролей         |                                                                                 | посряб (итт, тти и папи), и папис<br>прямые и обратные<br>последовательности, состоящие более<br>чем из двух цифр (3456, 345х, х876, 5432                                                                              |
| PIN 1                                | ø Ø                                                                             | и т.н.).<br>По умолчанию вводимые цифры PIN-<br>кода отображаются точками. Для<br>визуализации вводимых цифр PIN-кода                                                                                                  |
| PIN 2                                |                                                                                 | нажмите на значок 🥍 ; для<br>отключения визуализации - 🍥 .                                                                                                    |
| ПРОДОЛЖИТЬ                           | отменить                                                                        | <ul> <li>4 – Повторите указанный на шаге 3<br/>PIN-код</li> <li>5 – Нажмите кнопку «Продолжить»</li> </ul>                                                                                                    |

16.1.4. Нажмите на кнопку «Подписать» (6).

| За.<br>Ге | Заявление на регистрацию<br>Генератора паролей |             |   |  |  |
|-----------|------------------------------------------------|-------------|---|--|--|
|           | ΦΝΟ                                            | Иванов И и  |   |  |  |
|           | Логин                                          | Denisov01   |   |  |  |
|           | Дата                                           | 15.12.2017  |   |  |  |
|           | Номер телефона                                 | 79844782036 |   |  |  |
|           | Псевдоним генератора паролей                   | A1234       |   |  |  |
|           | ОТМЕНА                                         | ПОДПИСАТЬ   | 6 |  |  |

16.1.5. Укажите путь к каталогу ключевого носителя СКЗИ (7) и нажмите кнопку «Подписать и отправить» (8).

| Заявление на регистрацию Генератора — ×<br>паролей № 188                                                                                                    |
|----------------------------------------------------------------------------------------------------|
| Тип документа = Заявление на регистрацию Генератора паролей<br>Номер = 188<br>ФИО = Иванов И и<br>Логин = Denisov01<br>Дата = 15.12.2017<br>Номер телефона = 79844782036<br>Псевдоним генератора паролей = A1234 |
| Список подписей<br>Подписи отсутствуют                                                                                                    |
| Каталог ключевого носителя СКЗИ ВыбРАТЬ 7                                                                                                    |
| ЗАКРЫТЬ ПОДПИСАТЬ И ОТПРАВИТЬ                                                                                                    |

16.1.6. Укажите пароль секретного ключа (9) и нажмите кнопку «ОК» (10).

![](_page_56_Picture_1.jpeg)

В списке устройств аутентификации будет добавлен генератор паролей в статусе «Создан»:

| Устройства аутентификации |                   |            |         |                       |  |
|---------------------------|-------------------|------------|---------|-----------------------|--|
| ПСЕВДОНИМ/НОМЕР           | тип               | ДАТА       | СТАТУС  | действие              |  |
| qwerty                    | Генератор паролей | 19.09.2017 | Активен | БЛОКИРОВАТЬ           |  |
| A1234                     | Генератор паролей | 15.12.2017 | Создан  | ПОДПИСАНИЕ СОГЛАШЕНИЯ |  |
| 348595XXXXX1234           | EMV-карта         |            | Активен |                       |  |
| 348595XXXXX1234           | EMV-карта         |            | Активен |                       |  |

16.1.8. Для завершения регистрации Генератора паролей необходимо обратиться в офис Банка для подписи заявления и активации Генератора паролей.

16.1.9. После подписи заявления на номер Вашего телефона будет выслано SMS с кодом активации. Код активации необходимо ввести в Генераторе паролей.

Статус генератор паролей изменится на значение «Активен»:

![](_page_57_Picture_0.jpeg)

| Устройства аутентификации |                   |            |    |           |             |
|---------------------------|-------------------|------------|----|-----------|-------------|
| ПСЕВДОНИМ/НОМЕР           | тип               | ДАТА       | ст | атус      | действие    |
| qwerty                    | Генератор паролей | 19.09.2017 | Бл | локирован |             |
| A1234                     | Генератор паролей | 15.12.2017 | A  | ктивен    | блокировать |
| 348595XXXXX1234           | EMV-карта         |            | A  | ктивен    |             |
| 348595XXXXX1234           | EMV-карта         |            | A  | ктивен    |             |

## 16.2. Блокировка Генератора паролей

**Внимание!** Восстановить работу ранее заблокированного Генератора паролей невозможно. Вам потребуется пройти процедуру повторной регистрации.

### Для блокировки генератора паролей:

16.2.1. Нажмите на кнопку «Блокировать» напротив того генератора паролей, который необходимо заблокировать:

| Устройства аутенти | фикации           |            |         |             |
|--------------------|-------------------|------------|---------|-------------|
| ПСЕВДОНИМ/НОМЕР    | тип               | ДАТА       | СТАТУС  | ДЕЙСТВИЕ    |
| qwerty             | Генератор паролей | 19.09.2017 | Активен | БЛОКИРОВАТЬ |

### 16.2.2. Нажмите на кнопку «Готово»:

![](_page_57_Picture_8.jpeg)

### Генератор паролей будет заблокирован:

| Устройства аутенти | фикации           |            |            |          |
|--------------------|-------------------|------------|------------|----------|
| ПСЕВДОНИМ/НОМЕР    | тип               | ДАТА       | СТАТУС     | ДЕЙСТВИЕ |
| qwerty             | Генератор паролей | 19.09.2017 | Блокирован |          |